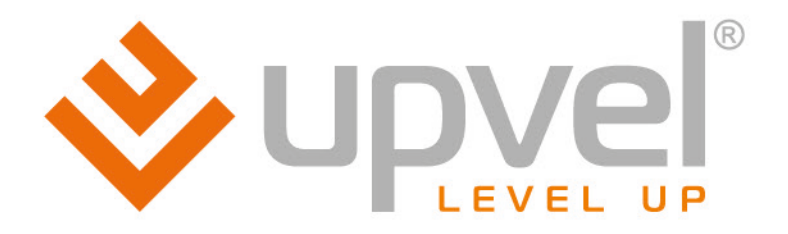

# ADSL2/2+ Router

# UR-104AN UR-314AN v.2

UR-344AN4G UR-344AN4G+ UR-354AN4G

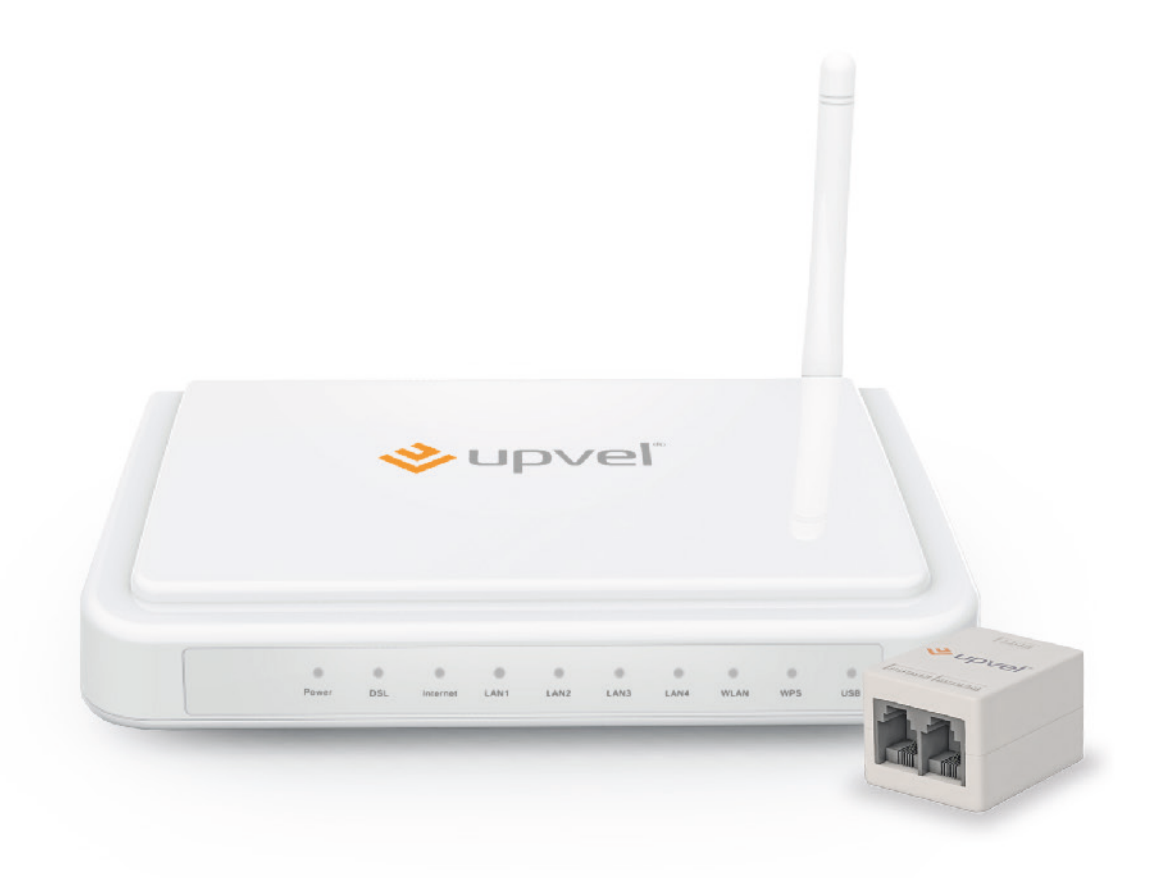

# **User Manual**

## CONTENTS

| Product overview                                              | 3    |
|---------------------------------------------------------------|------|
| Package contents                                              | 4    |
| Status LEDs                                                   | 4    |
| LEDs description                                              | 5    |
| Ports and buttons functionality                               | 6    |
| Router Installation                                           | 7    |
| Configuring your router with Setup Wizard                     | 9    |
| Connecting to the Internet via ADSL                           | . 11 |
| Connecting to the Internet via Ethernet                       | . 12 |
| Connecting to the Internet via 3G/4G                          | . 13 |
| Wireless network configuration                                | . 14 |
| Connection to your wireless network                           | . 16 |
| Windows Vista, 7 and 8                                        | . 16 |
| Windows XP                                                    | . 18 |
| Tips on wireless performance optimization                     | . 20 |
| Configuring your router through Web-interface                 | . 21 |
| Quick Installation                                            | . 22 |
| Web-interface guide                                           | . 28 |
| Connecting to the Internet via ADSL                           | . 29 |
| Connecting to the Internet via Ethernet                       | . 35 |
| Connecting to the Internet via 3G                             | . 39 |
| Interface setup > LAN                                         | . 40 |
| Interface setup > Wireless                                    | . 41 |
| IPTV setup                                                    | . 43 |
| Maintenance > Administration                                  | . 47 |
| Maintenance > Time zone                                       | . 48 |
| Maintenance > Firmware                                        | . 50 |
| Maintenance > SysRestart                                      | . 51 |
| Status > System Log                                           | . 52 |
| Status > Statistics                                           | . 54 |
| Possible troubles while connecting and configuring the router | . 55 |
| Setting up your network adapter                               | . 56 |
| For Windows Vista, 7 and 8                                    | . 56 |
| For Windows XP                                                | . 59 |
| For Mac OS X                                                  | . 63 |
| Specification                                                 | . 66 |
| FCC/CE Disclaimer                                             | . 69 |
| GPL/LGPL Information                                          | . 72 |

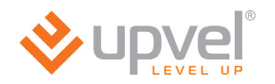

# **Product overview**

| UR-104AN        | 4 ports ADSL2/2+ Router                                                                   | 10/100 Mbps Ethernet, IPTV and Ipv6 support                                                                             |
|-----------------|-------------------------------------------------------------------------------------------|----------------------------------------------------------------------------------------------------|
| UR-314AN<br>v2  | Wireless N 4 ports ADSL2/2+<br>Router 1x1                                                 | 150 Mbps 802.11n Wi-Fi, 10/100<br>Mbps Ethernet, IPTV and Ipv6<br>support                                               |
| UR-<br>344AN4G  | Wireless N 4 ports ADSL2/2+<br>Router 1x1 + USB host with<br>3/4G Failover                | 3G/4G, 150 Mbps 802.11n Wi-Fi,<br>10/100 Mbps Ethernet, IPTV and<br>Ipv6 support, 3G/4G backup, Samba                   |
| UR-<br>344AN4G+ | Wireless N 4 ports ADSL2/2+<br>Router 1x1 + USB host w<br>3/4G Failover + 5dBi<br>antenna | 3G/4G, 150 Mbps 802.11n Wi-Fi,<br>10/100 Mbps Ethernet, IPTV and<br>Ipv6 support, 3G/4G backup,<br>Samba, 5 dBi antenna |
| UR-<br>354AN4G  | Wireless N 4 ports ADSL2/2+<br>Router 2x2 + USB host with<br>3/4G Failover                | 3G/4G, 300 Mbps 802.11n Wi-Fi,<br>10/100 Mbps Ethernet, IPTV and<br>Ipv6 support, 3G/4G backup, Samba                   |

# Package contents

- ADSL2+ Modem Router
- Quick Installation guide
- CD-ROM (Utility and User's Guide)
- Power Adapter (please go to page 63 for specifications)
- Network Cable (Twisted Pair Cat5 1,5m/5ft)
- Telephone cable (x2)
- ADSL-splitter
- Warranty certificate

# Status LEDs

| 0     | 0   | 0        |      | 0    | 0    | 0    |      |     |     |
|-------|-----|----------|------|------|------|------|------|-----|-----|
| Power | DSL | Internet | LAN1 | LAN2 | LAN3 | LAN4 | WLAN | WPS | USB |

Depending on your ADSL Modem Router model, features will differ, and some LEDs may not be available as described below. This User Manual provides you with notes *(in italic)*, when certain features are only available in specific models.

| Power                                                    | Power                                                           |
|----------------------------------------------------------|-----------------------------------------------------------------|
| DSL                                                      | DSL connection                                                  |
| Internet                                                 | Internet connection                                             |
| LAN1~LAN4                                                | Connection to LAN1~LAN4 ports (PCs or other network devices)    |
| <b>WLAN</b><br>(all except<br>UR-104AN)                  | Wireless network                                                |
| <b>WPS</b><br>(all except<br>UR-104AN)                   | Wi-Fi Protected Setup function execution                        |
| <b>USB</b><br>(UR-44AN4G,<br>UR-344AN4G+<br>& UR-45AN4G) | Connection to USB port (3G/4G modem or external storage device) |

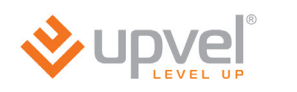

# LEDs description

| LED                                                           | Solid                                                 | Blinking                                                                                                    | Off                                          |
|---------------------------------------------------------------|-------------------------------------------------------|----------------------------------------------------------------------------------------------------|----------------------------------------------|
| Power                                                         | Power is supplied                                     | _                                                                                                    | Power is not supplied                        |
| DSL                                                           | Connected to<br>DSLAM                                 | Not connected to<br>DSLAM                                                                                     | -                                            |
| Internet                                                      | Public IP address has been obtained                   | Data is being transmitted                                                                                     | Public IP address<br>hasn't been<br>obtained |
| LAN1~LAN4                                                     | Device has been connected                             | Data is being<br>transmitted                                                                                  | Device is not detected                       |
| <b>WLAN</b><br>(all except<br>UR-104AN)                       | Wireless unit<br>is on                                | Data is being<br>transmitted                                                                                  | Wireless unit<br>is of                       |
| <b>WPS</b><br>(all except<br>UR-104AN)                        | _                                                     | Waiting for WPS<br>function to be<br>activated on the<br>remote device you<br>are going to connect<br>(2 min) | WPS function is not being used               |
| <b>USB</b><br>(UR-344AN4G,<br>UR-344AN4G+<br>&<br>UR-345AN4G) | 3G/4G modem or<br>external hard drive<br>is connected | Data is being<br>transmitted                                                                                  | USB port is not being used                   |

# Ports and buttons functionality

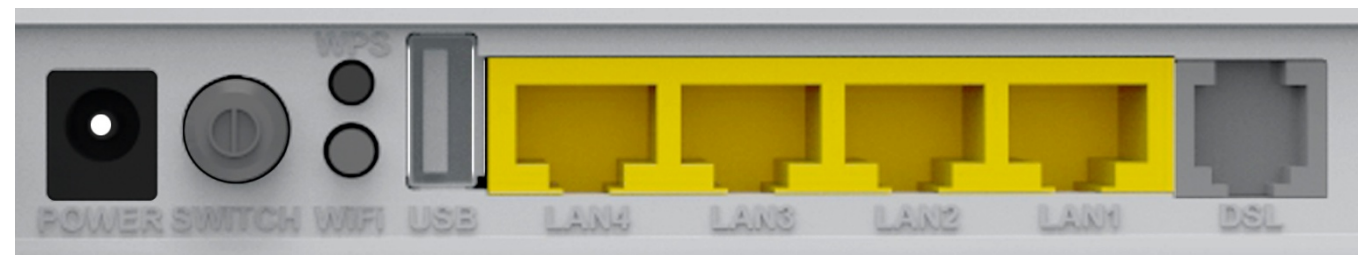

| POWER                                                      | Power cable port                                                       |
|------------------------------------------------------------|------------------------------------------------------------------------|
| SWITCH                                                     | Power On/Off button                                                    |
| <b>WPS</b><br>(all except<br>UR-104AN)                     | Wi-Fi Protected Setup activation                                       |
| <b>WiFi</b><br>(all except<br>UR-104AN)                    | Wireless unit activation/deactivation                                  |
| <b>USB</b><br>(UR-344AN4G,<br>UR-344AN4G+ &<br>UR-345AN4G) | Port to connect 3G/4G modem or external hard drive                     |
| LAN 1 ~ LAN4                                               | RJ-45 ports to connect PCs and other device at your local area network |
| DSL                                                        | RJ-11 telephone cable port                                             |

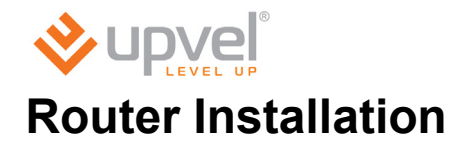

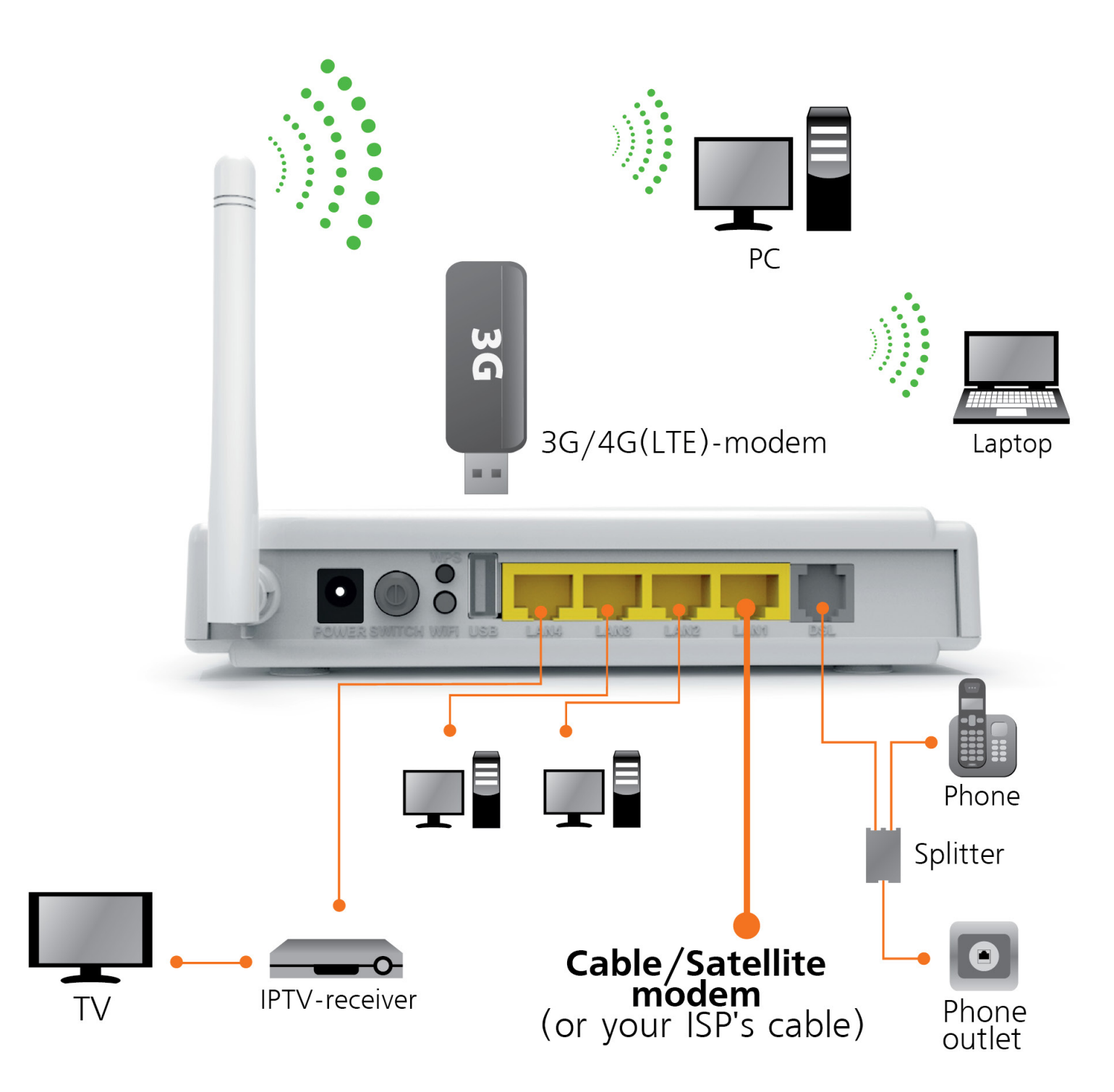

### If you connect to the Internet via ADSL:

- 1. Using the network cable from the package, connect your computer to LAN2 or LAN3 port of the router. LAN4 port is for IPTV receiver connection.
- 2. Disconnect the phone cable from the outlet and connect in to the PHONE port of the splitter.
- 3. Connect the splitter to your phone outlet.
- 4. Using the phone cable from the package, connect your router's DSL port and splitter's MODEM port.
- 5. Plug in the power adapter and connect the power cable to the DC plug. Push the SWITCH button to turn on your router. The power LED activates and your router starts to load.
- 6. After loading is complete your router assigns an IP address to the PC you are using. On the front panel the relevant LAN LED activates and a notification appears in Windows tray, informing you that LAN connection established successfully.

### If you connect to the Internet via 3G/4G modem:

#### (UR-344AN4G, UR-344AN4G+ & UR-345AN4G)

- 1. Using the network cable from the package, connect your computer to LAN2 or LAN3 port of the router. LAN4 port is for IPTV receiver connection.
- 2. Plug the 3G/4G modem to the USB port on the back side of your router.
- 3. Plug in the power adapter and connect the power cable to the DC plug. Push the SWITCH button to turn on your router. The power LED activates and your router starts to load.
- 4. After loading is complete your router assigns an IP address to the PC you are using. On the front panel the relevant LAN LED activates and a notification appears in Windows tray, informing you that LAN connection established successfully.

# If you connect to the Internet via cable/satellite modem or dedicated Ethernet connection:

- 1. Using the network cable from the package, connect your computer to LAN2 or LAN3 port of the router. LAN4 port is for IPTV receiver connection.
- 2. Connect your cable/satellite modem or your ISP's network cable to LAN1 port of your router.
- 3. Plug in the power adapter and connect the power cable to the DC plug. Push the SWITCH button to turn on your router. The power LED activates and your router starts to load.
- 4. After loading is complete your router assigns an IP address to the PC you are using. On the front panel the relevant LAN LED activates and a notification appears in Windows tray, informing you that LAN connection established successfully.

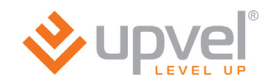

# Configuring your router with Setup Wizard

- 1. Insert the CD from the package into your CD-ROM drive.
- 2. The configuration utility will start automatically and the window represented below will appear. If it doesn't, it most likely indicates that CD **Autorun** function of your operating system is off. In that case please launch Explorer, open your CD drive and then launch **Autorun.exe**.
- 3. Click Start configuration wizard button.

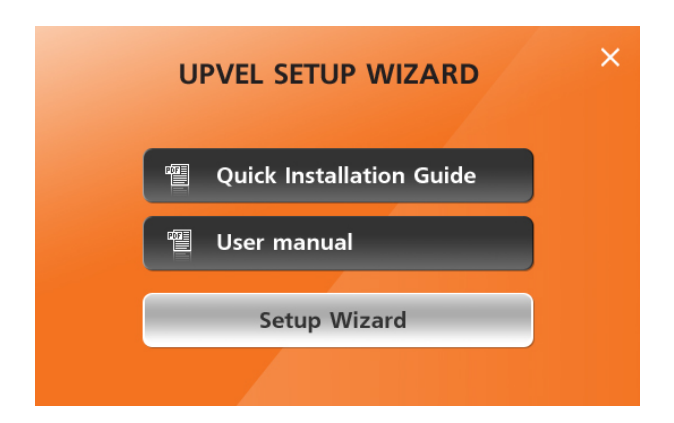

4. Please select your language.

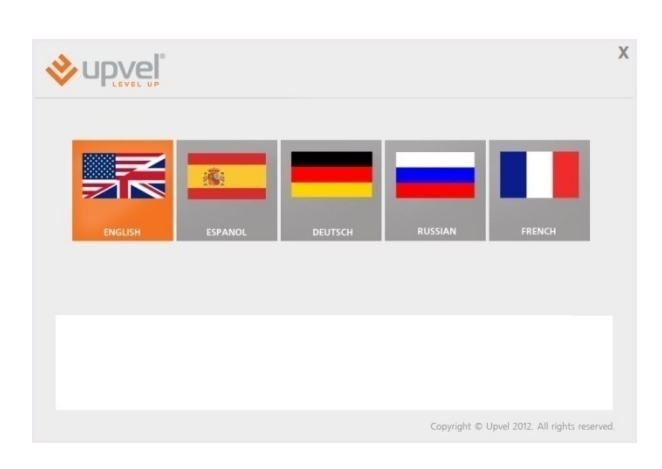

5. In the following window click Configure your router.

**Note**. Upvel recommends to upgrade the Setup Wizard to the latest version before connecting and configuring the router. If Internet connection is established utility will update automatically. The latest version is available at:

http://www.upvel.com/support/software/u pvel-master.html

|                                                                                                    | Х      |
|----------------------------------------------------------------------------------------------------|--------|
| Welcome                                                                                                    |        |
| to the UPVEL installation "Wizard"                                                                                                    |        |
| Configure your router                                                                                                    |        |
| New Uper recommends to upgrade the Setup Vitzard to the latest version before connecting and configuring your nucles.<br>The larest version is a valiable as <u>http://www.uperil.com/upfharesil.povil-exaster.html</u> |        |
| Copyright © Upvel 2012. All rights rese                                                                                                    | erved. |

#### **UPVEL ADSL Modem Router**

6. Establish all the connections according to instructions in the window represented to the right and click Next.

| upvel                                                                                                    | X |
|----------------------------------------------------------------------------------------------------|---|
| A reference of the state of the roade to the LAN port on your computer and one of the LAN port on your computer and one of the LAN port on your computer and port on your computer and your computer and port on your computer and port on your computer and port on your computer and port on your computer and port on your computer and port on your computer and port on your computer and port on your computer and port on your computer and port on your computer and port on your computer and port on your computer and your computer and your computer and your computer and your computer and your computer and your computer and your |   |
| Next                                                                                                    |   |
| Note: Before you start to configuring the router, please make sure that the computer gets an IP address automatically.<br>The Setup procedures for your computer's network card are described in the "User's Guide found on the CD ROM".                                                                                                    |   |
| Copyright © Upvel 2013. All rights reserved.                                                                                                    |   |

7. In the following window please click Next.

|                         | X                                           |
|-------------------------|---------------------------------------------|
| Detected Router UR-344N | 4G                                          |
|                         | Next                                        |
|                         |                                             |
| Co                      | ppyright © Upvel 2012. All rights reserved. |

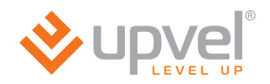

## **Connecting to the Internet via ADSL**

1. Please click ADSL modem / WAN / Ethernet button.

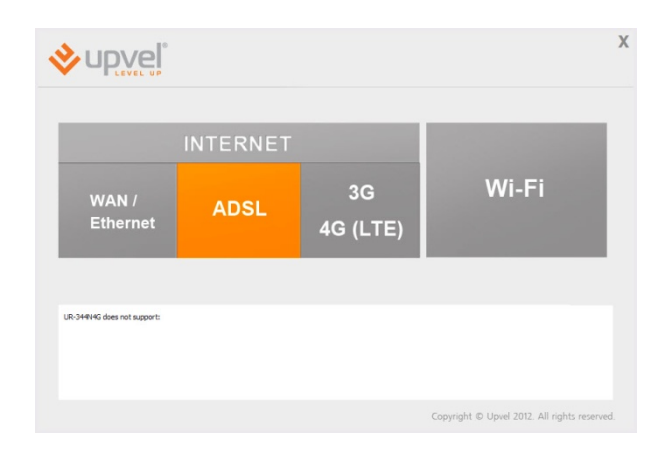

2. Enter the data from the agreement with your ISP and click Next. These settings can be clarified at your ISP's support.

3. Please wait until the router setup is completed.

| Server name<br>VPI         |  |      |
|----------------------------|--|------|
| VCI<br>Usemame<br>Password |  |      |
|                            |  |      |
|                            |  | Next |
|                            |  |      |

|                          | Х                       |
|--------------------------|-------------------------|
| Router setup in progress |                         |
| 69%                      |                         |
|                          |                         |
|                          |                         |
|                          |                         |
| Copyright © Upvel 20     | 2. All rights reserved. |

4. The Internet connection setup is now completed. Click the Next button..

| )                                            | ( |
|----------------------------------------------|---|
| Router setup is completed                    |   |
|                                              |   |
|                                              |   |
| Next                                         |   |
|                                              |   |
|                                              |   |
| Copyright © Upvel 2012. All rights reserved. |   |

## **Connecting to the Internet via Ethernet**

1. Please click the **WAN/Ethernet** button.

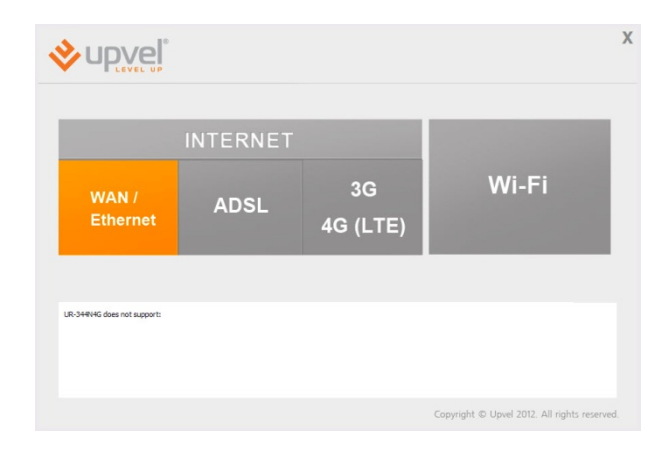

 Select your connection type, enter all the necessary data from the agreement with your ISP and click Next. These settings can be clarified at your

ISP's support.

|                            | In                                       | ternet setup                                             |                  |
|----------------------------|------------------------------------------|----------------------------------------------------------|------------------|
|                            | Please select connection type            | Username / Password Connection (PPPoE)                   | <b>Y</b>         |
|                            | Server name                              |                                                          |                  |
|                            | Username                                 |                                                          |                  |
|                            | Password                                 |                                                          |                  |
|                            |                                          |                                                          |                  |
|                            |                                          |                                                          |                  |
|                            |                                          |                                                          | Next             |
| ose this option if your In | ternet connection requires a username an | d password to get online. Most DSL moderns use this type | e of connection. |
|                            |                                          |                                                          |                  |
|                            |                                          |                                                          |                  |

3. Please wait until the router setup is completed.

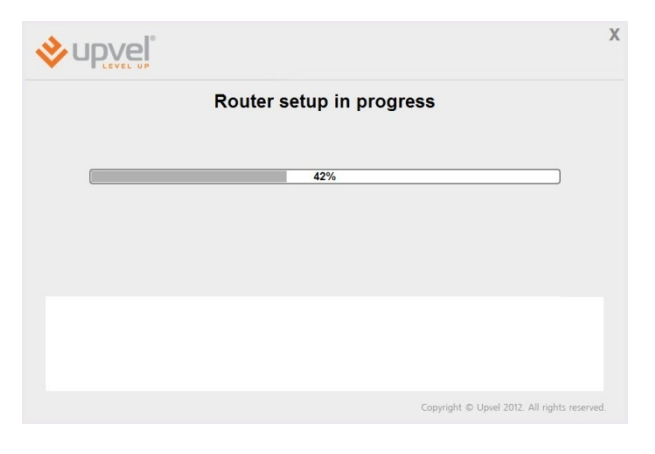

4. The Internet connection setup is now completed. Click the **Next** button.

| <mark>∻upve</mark> ]° |                           | X |
|-----------------------|---------------------------|---|
|                       | Router setup is completed |   |
|                       |                           |   |
|                       |                           |   |
|                       | Next                      |   |
|                       |                           |   |
|                       |                           |   |
|                       | Next                      |   |

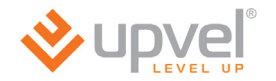

## Connecting to the Internet via 3G/4G

(UR-344AN4G, UR-344AN4G+ & UR-345AN4G)

| 1. Please click <b>3G/4G (LTE)</b> button.                               | × upvel <sup>®</sup>                                                     |
|--------------------------------------------------------------------------|--------------------------------------------------------------------------|
|                                                                          | INTERNET<br>WAN / ADSL 3G<br>4G (LTE) Wi-Fi                              |
|                                                                          | UR:34446 dee not acquot:<br>Copyright © Upvel 2012. All rights reserved. |
| 2. Enter the data from the agreement with your ISP and click Next.       | ۲ X<br>3G/4G/LTE setup                                                   |
| These settings can be clarified at your ISP's support.                   | Telephone 1992                                                           |
|                                                                          | Copyright © Upvel 2012. All rights reserved.                             |
| 3. Please wait until the router setup is completed.                      | Router setup in progress                                                 |
|                                                                          | 69%                                                                      |
|                                                                          | Copyright © Upvel 2012. All rights reserved.                             |
| 4. The Internet connection setup is now completed. Click the Next button | Router setup is completed                                                |
|                                                                          |                                                                          |
|                                                                          | Next                                                                     |
|                                                                          | Copyright © Upvel 2012. All rights reserved.                             |

## Wireless network configuration

1. Please click on Wi-Fi button.

| <b>upvel</b> °              |          |                |                                            |    |
|-----------------------------|----------|----------------|--------------------------------------------|----|
|                             | INTERNET |                |                                            |    |
| WAN /<br>Ethernet           | ADSL     | 3G<br>4G (LTE) | Wi-Fi                                      |    |
|                             |          |                |                                            |    |
| UR-349N4G does not support: |          |                |                                            |    |
|                             |          |                |                                            |    |
|                             |          |                | Copyright © Upvel 2012. All rights reserve | łd |

- 2. Please specify the SSID (your network's name).
- 3. Select the encryption type (WPA2-PSK is recommended).
- 4. Specify the passphrase.
- 5. Then click Next.

|                 | Wi-Fi setup |      |
|-----------------|-------------|------|
| SSID            | Upvel       |      |
| Encryption type | WPA2-PSK    |      |
| Passphrase      | Lipvel123   |      |
|                 |             |      |
|                 |             |      |
|                 |             | Next |
|                 |             |      |
|                 |             |      |

6. Please wait until the wireless setup is completed.

| ♦upvel <sup>®</sup>      | х                                         |
|--------------------------|-------------------------------------------|
| Router setup in progress |                                           |
| 69%                      |                                           |
|                          |                                           |
|                          |                                           |
|                          |                                           |
| Cop                      | yright © Upvel 2012. All rights reserved. |

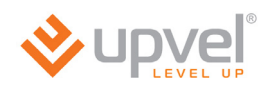

7. Wi-Fi setup is completed. Please click Next.

| :                                            | X |
|----------------------------------------------|---|
| Router setup is completed                    |   |
|                                              |   |
|                                              |   |
| Next                                         |   |
|                                              |   |
|                                              |   |
| Copyright © Upvel 2012. All rights reserved. |   |

8. Click 🛛 button to exit.

Congratulations! Your new Router is now operational. You can run the installation CD anytime to make changes to your Router's settings.

**Note**: You can change additional settings by entering <u>http://192.168.10.1</u> into your Web browser address line, and enter "**admin**" for username and "**admin**" for password. More detailed explanations are in the user manual on your CD ROM.

## **Connection to your wireless network**

## Windows Vista, 7 and 8

1. Start ->ControlPanel ->Network and Internet ->Connect to a network

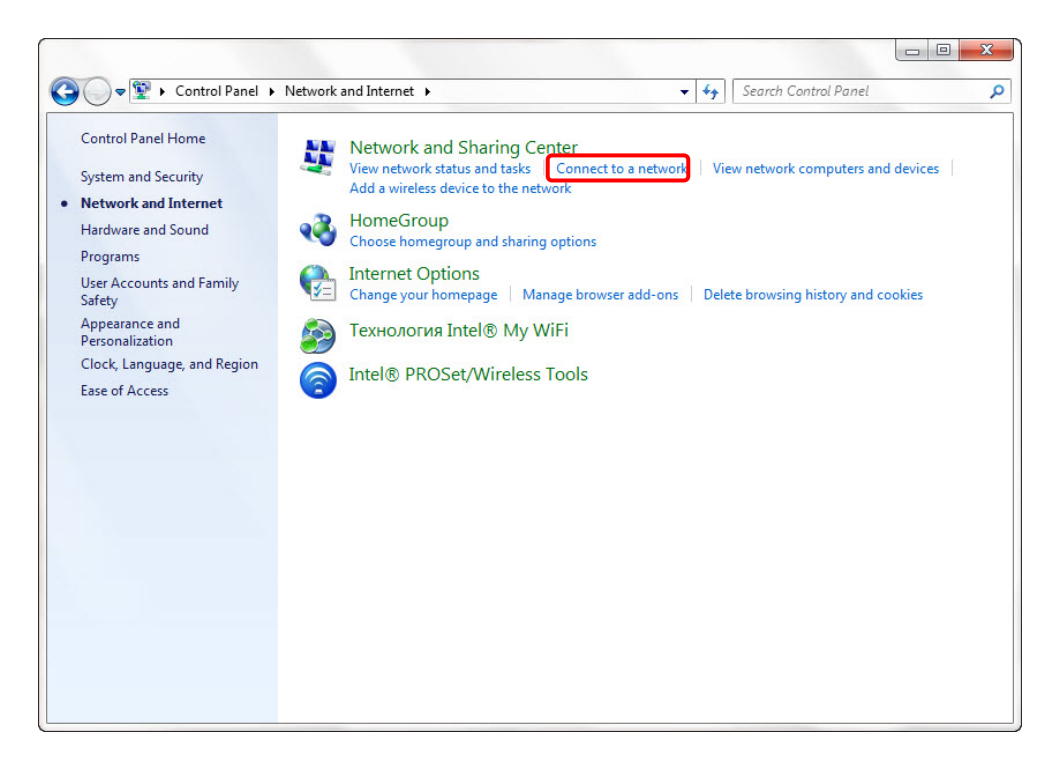

2. Or left-click on network connection button in Windows tray.

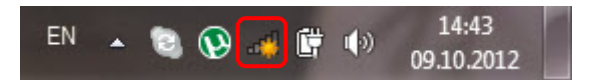

3. In the next window choose Wi-Fi network with the name you have specified, and click **Connect.** 

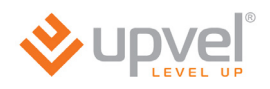

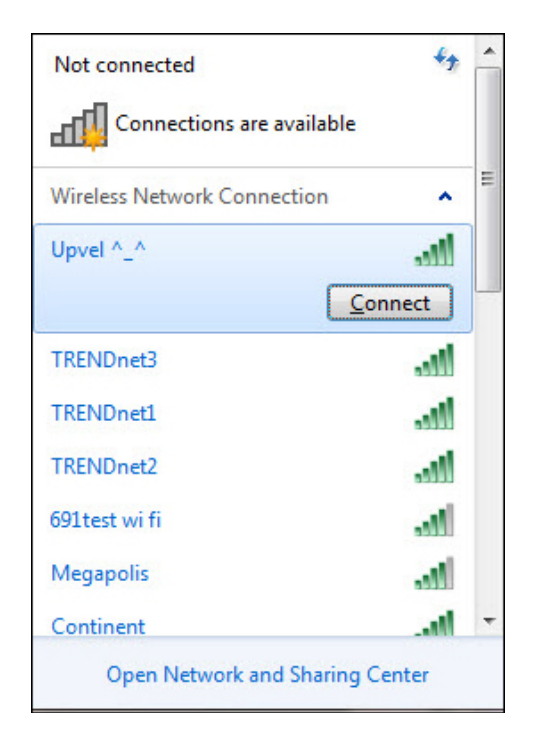

4. Enter the network key you have specified to the input box and click **OK**.

| 2 Connect to a Net | work             | x      |
|--------------------|------------------|--------|
| Type the netwo     | ork security key |        |
| Security key:      | Hide characters  |        |
|                    | ОК               | Cancel |

## Windows XP

- 1. Click the **Start** button, then follow to **Control Panel**. Double-click the **Network Connections**.
- 2. Double-click on Wireless Network Connection

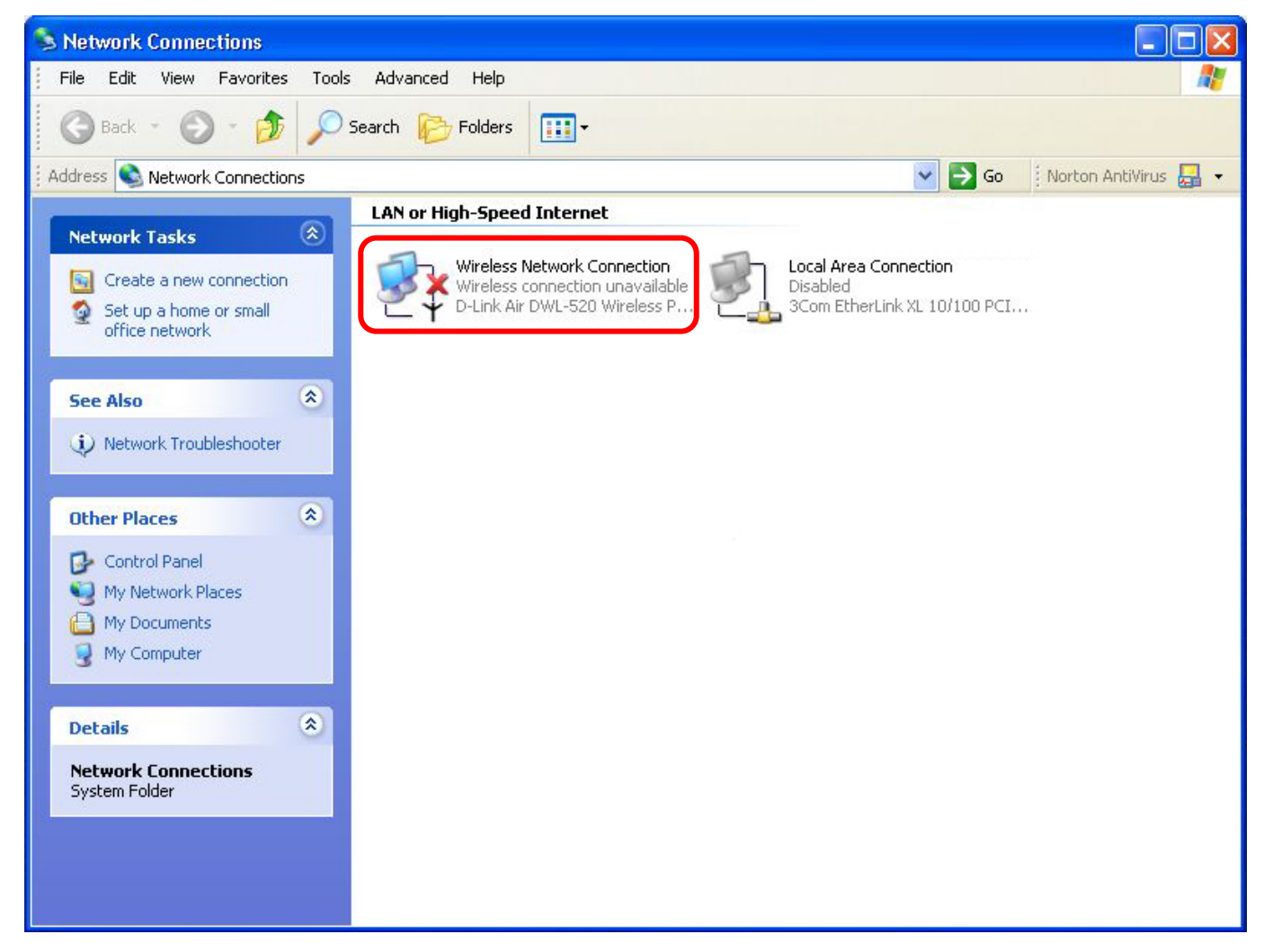

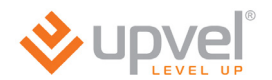

3. In the next window choose Wi-Fi network with the name you have specified, and click **Connect.** 

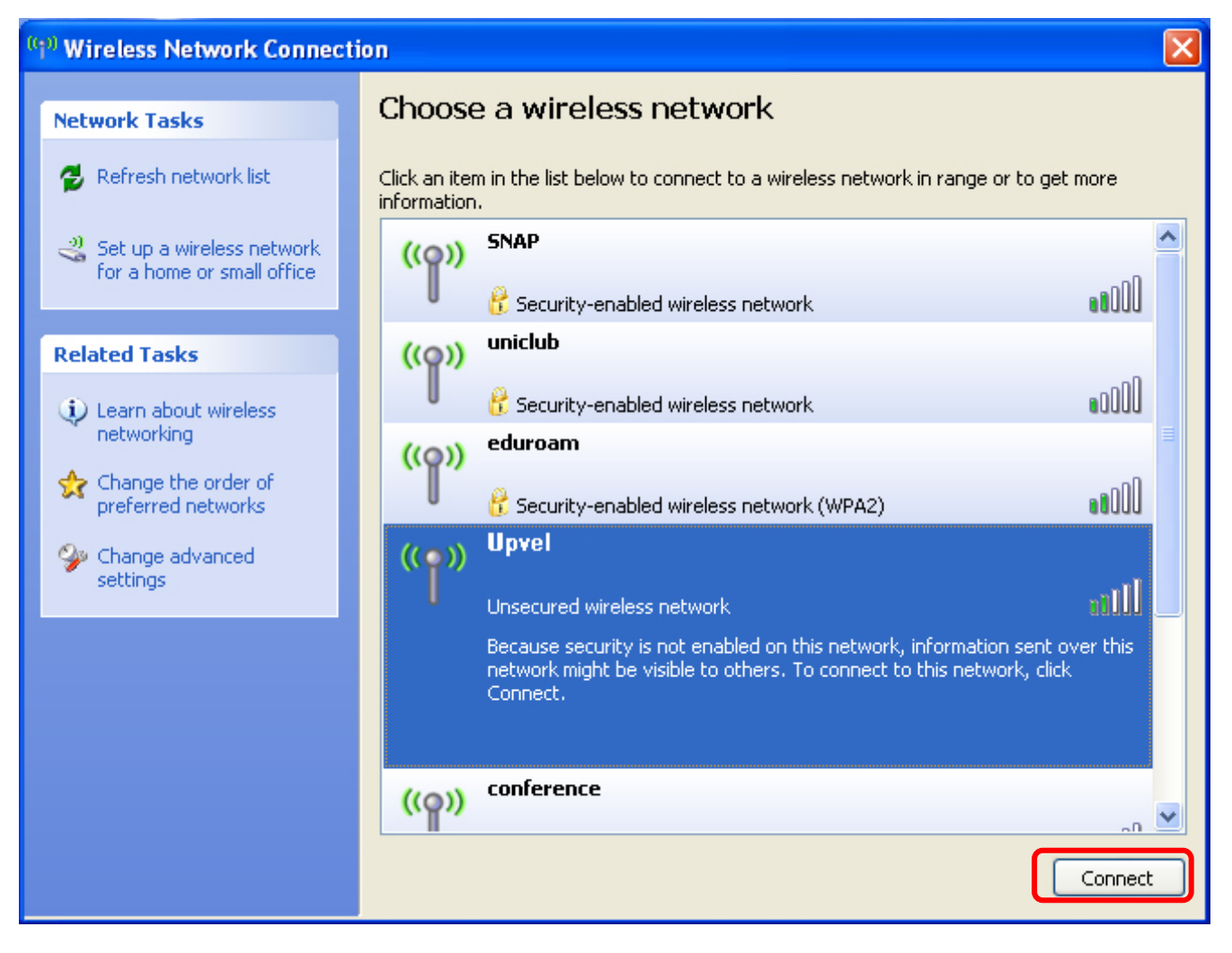

4. Enter the network key you have specified to the both input boxes and click **Connect.** 

| Wireless Network Conne                                                                                                    | ection 🛛 🔀     |  |  |  |  |
|----------------------------------------------------------------------------------------------------|----------------|--|--|--|--|
| The network requires a network key (also called a WEP key or WPA key). A network key helps prevent unknown intruders from connecting to this network. |                |  |  |  |  |
| Type the key, and then click Connect.                                                                                                    |                |  |  |  |  |
| Network key:                                                                                                    |                |  |  |  |  |
| Confirm network key;                                                                                                    |                |  |  |  |  |
|                                                                                                    | Connect Cancel |  |  |  |  |

# Tips on wireless performance optimization

A set of various factors can impact the range of wireless devices.

- 1. Adjust your wireless devices so that the signal is traveling in a straight path, rather than at an angle. The more material the signal has to pass through the more signal you will lose.
- 2. Keep the number of obstructions to a minimum. Each obstruction can reduce the range of a wireless device. Position the wireless devices in a manner that will minimize the amount of obstructions between them.
- 3. Building materials can have a large impact on your wireless signal. In an indoor environment, try to position the wireless devices so that the signal passes through less dense material such as dry wall. Dense materials like metal, solid wood, glass or even furniture may block or degrade the signal.
- 4. Antenna orientation can also have a large impact on your wireless signal. Use the wireless adapter's site survey tool to determine the best antenna orientation for your wireless devices.
- 5. Interference from devices that produce RF (radio frequency) noise can also impact your signal. Position your wireless devices away from anything that generates RF noise, such as microwaves, radios and baby monitors.
- 6. Any device operating on the 2.4GHz frequency will cause interference. Devices such as 2.4GHz cordless phones or other wireless remotes operating on the 2.4GHz frequency can potentially drop the wireless signal. Although the phone may not be in use, the base can still transmit wireless signals. Move the phone's base station as far away as possible from your wireless devices.

If you are still experiencing low or no signal, consider repositioning the wireless devices or installing additional access points.

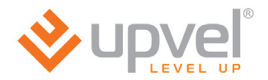

# Configuring your router through Web-interface

Besides using the Configuration Wizard you are able to set up your router using Web-interface.

Open your Web browser and go to http://192.168.10.1

[2] 192.168.10.1

Your router will prompt you for a user name and password.

Enter the default user name and password and then click Login.

Default User Name: **admin** Default Password: **admin** 

## **Quick Installation**

For quick installation through the router's web-interface go to the main (Status) page and click **Quick Start** tab .

|                    |                |                         |                   |                      |             | UR      | -354AN4G |
|--------------------|----------------|-------------------------|-------------------|----------------------|-------------|---------|----------|
|                    |                |                         |                   |                      | Language    | English | Russian  |
| Status             | Quick<br>Start | Interface<br>Setup      | Advanced<br>Setup | Access<br>Management | Maintenance | Status  | Help     |
| outuo              | Device Info    | System Lo               | og Statisti       | CS                   |             |         |          |
|                    |                |                         |                   |                      |             |         |          |
| Device Information |                |                         |                   |                      |             |         |          |
|                    | Firmwa         | are Version · Upvel )   | V1                |                      |             |         |          |
|                    | MA             | C Address : f8:c0:9     | 1:22:67:7c        |                      |             |         |          |
| LAN                |                |                         |                   |                      |             |         |          |
| IPv4 -             |                |                         |                   |                      |             |         |          |
|                    |                | IP Address : 192.16     | 8.10.1            |                      |             |         |          |
|                    | 5              | DHCP : Enable           | d                 |                      |             |         |          |
| IPv6 -             |                | Birdi - Endole          |                   |                      |             |         |          |
|                    |                | Link local IP : fe80::1 | 1/64              |                      |             |         |          |
|                    | Manu           | ial Global IP :         |                   |                      |             |         |          |
|                    | Dynam          | nic Global IP :         |                   |                      |             |         |          |
|                    | D              | HCP Server : Enable     | 1                 |                      |             |         |          |
| VPN                |                |                         |                   |                      |             |         |          |
| IPv4 -             |                | Chathan a Mat Ca        |                   |                      |             |         |          |
|                    |                | P Address : N/A         | nnected           |                      |             |         |          |
|                    | s              | ubnet Mask : N/A        |                   |                      |             |         |          |
|                    | Defau          | lt Gateway : N/A        |                   |                      |             |         |          |
|                    | P              | rimary DNS : N/A        |                   |                      |             |         |          |
| 3G -               |                |                         |                   |                      |             |         |          |
|                    | l              | JSB Device : Unplug     | iged              |                      |             |         |          |
| IPv4 -             |                | 01-1                    |                   |                      |             |         |          |
|                    |                | Status : Not Co         | nnected           |                      |             |         |          |
|                    | s              | ubnet Mask : N/A        |                   |                      |             |         |          |
|                    | Defau          | lt Gateway : N/A        |                   |                      |             |         |          |
|                    | [              | DNS Server : N/A        |                   |                      |             |         |          |
| WAN                |                |                         |                   |                      |             |         |          |
|                    |                | Interface : WAN         | 0 💌               |                      |             |         |          |
|                    |                | Service : 0 💌           | ]                 |                      |             |         |          |
| 10.4               | Conne          | ection Type : Dynam     | nic IP            |                      |             |         |          |
| IPv4 -             |                | Status : Conne          | cted              |                      |             |         |          |
|                    |                | IP Address : 10.0 0     | 239 renewlP       | releaselP            |             |         |          |
|                    | s              | ubnet Mask : 255.25     | 5.255.0           |                      |             |         |          |
|                    | Defau          | lt Gateway : 10.0.0     | .5                |                      |             |         |          |
|                    | P              | rimary DNS : 10.0.0     | .5                |                      |             |         |          |
| IPv6 –             |                | Status - Nat Ca         | nantad            |                      |             |         |          |
|                    |                |                         | renew/D6 real     | easeID6              |             |         |          |
|                    | Pr             | efix Length : N/A       |                   | loudeiro             |             |         |          |
|                    | Defau          | It Gateway : N/A        |                   |                      |             |         |          |
|                    | P              | rimary DNS : N/A        |                   |                      |             |         |          |
|                    | Prefix         | Delegation : N/A        |                   |                      |             |         |          |
|                    |                |                         |                   |                      |             |         |          |
|                    |                |                         |                   |                      |             |         |          |

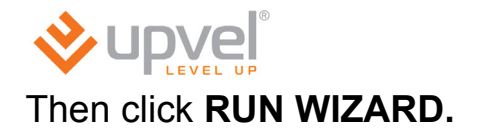

|                | P                             |                                                                                                |                                                                                           |                                                                                           | Language                                                                           | UR<br>(English)                                      | -344AN4G<br>(Russian) |
|----------------|-------------------------------|------------------------------------------------------------------------------------------------|-------------------------------------------------------------------------------------------|-------------------------------------------------------------------------------------------|------------------------------------------------------------------------------------|------------------------------------------------------|-----------------------|
| Quick<br>Start | Quick<br>Start                | Interface<br>Setup                                                                             | Advanced<br>Setup                                                                         | Access<br>Management                                                                      | Maintenance                                                                        | Status                                               | Help                  |
| Gelok Storf    | This<br>Stari<br>Serv<br>minu | AD SL Router is ide<br>" wizard will guide yo<br>ice Provider).The ro<br>rtes.Please follow th | al for home networ<br>ou to configure the<br>suter's easy Quick S<br>e 'Quick Start' wiza | king and small bus<br>ADSL router to co<br>tart will allow you to<br>rd step by step to d | iness networking<br>onnect to your ISP<br>o have internet ac<br>configure the AD S | The 'Quick<br>(internet<br>cess within<br>iL Router. |                       |
|                |                               | [RU                                                                                            | N WIZARD                                                                                  |                                                                                           |                                                                                    |                                                      |                       |

### Click **NEXT.**

| Quick Start                                    | UR-344AN4G                             |
|------------------------------------------------|----------------------------------------|
| The Wizard will guide you through these four q | uidk steps. Begin by clicking on NEXT. |
| Step 1. Set your new password                  |                                        |
| Step 2. Choose your time zone                  |                                        |
| Step 3. Set your Internet connection           |                                        |
| Step 4. Confirm the Configuration and S        | ave it                                 |
|                                                |                                        |
|                                                | NEXT EXIT                              |

Set a new password for admin account. Enter the same password into both boxes and click **NEXT.** 

Note: If you ever factory reset your router the default password will revert back to "admin".

|                                                       | UR-344AN4G                                       |
|-------------------------------------------------------|--------------------------------------------------|
| Quick Start - Password                                |                                                  |
| You may change the admin account<br>NEXT to continue. | nt password by entering in a new password. Click |
| New Password :                                        |                                                  |
| Confirm Password :                                    |                                                  |
|                                                       |                                                  |
|                                                       | BACK NEXT EXIT                                   |

Select the appropriate time zone from the dropdown list and click **NEXT**.

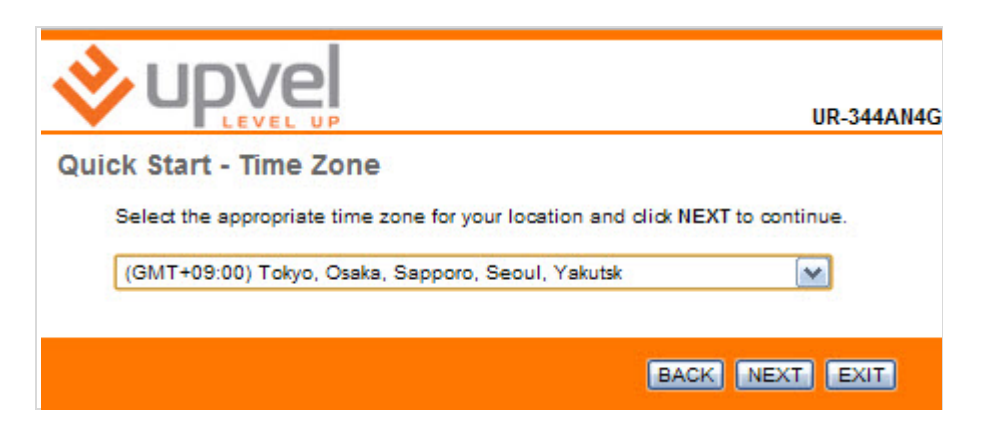

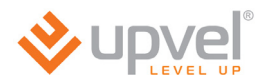

Select the connection type which your ISP uses and click **NEXT.** If you're not sure which connection type is yours please contact your ISP's support.

|                                                      | UR-344AN4G                                                                      |
|------------------------------------------------------|---------------------------------------------------------------------------------|
| Quick Start - ISP Conne                              | ection Type                                                                     |
| Select the WAN Transfer M<br>Click NEXT to continue. | lode and internet connection type to connect to your ISP.                       |
| WAN Transfer Modes:                                  | ATM 💌                                                                           |
| O Dynamic IP Address                                 | Choose this option to obtain a IP address automatically<br>from your ISP.       |
| Static IP Address                                    | Choose this option to set static IP information provided to<br>you by your ISP. |
| O PPPoE/PPPoA                                        | Choose this option if your ISP uses PPPoE/PPPoA. (For most DSL users)           |
| O Bridge Mode                                        | Choose this option if your ISP uses Bridge Mode.                                |
|                                                      | BACK NEXT EXIT                                                                  |

#### **Dynamic IP address**

If VPI and VCI values are different then the default ones please enter the actual values into the boxes. Then please click **NEXT**.

**Note.** All the necessary information generally can be found in the agreement with your ISP. You may also clarify it contacting with your ISP's support.

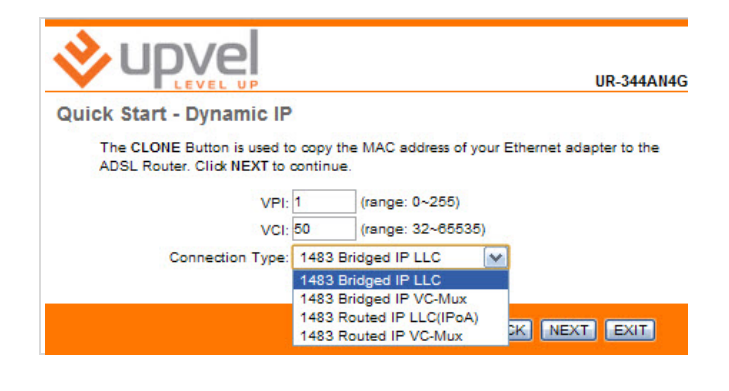

#### **PPPoE/PPPoA**

Enter you username and password into the boxes. If VPI and VCI values are different then the default ones please enter the actual values into the boxes. Then please click **NEXT**.

**Note.** All the necessary information generally can be found in the agreement with your ISP. You may also clarify it contacting with your ISP's support.

|                              |                                                |                                                                  |                    | UR-344AN4G                 |
|------------------------------|------------------------------------------------|------------------------------------------------------------------|--------------------|----------------------------|
| Quick Start - Static IP Ac   | <b>idres</b><br>n provid                       | S<br>led to you                                                  | by your IS         | P. Click NEXT to continue. |
| VPI:<br>VCI:<br>IP Address:  | 1<br>50                                        | (range:<br>(range:                                               | 0~255)<br>32~65535 | )                          |
| Subnet mask:<br>ISP Gateway: |                                                |                                                                  |                    |                            |
| Connection Type:             | 1483 E<br>1483 E<br>1483 E<br>1483 F<br>1483 F | Bridged IP<br>Bridged IP<br>Bridged IP<br>Routed IP<br>Routed IP | VC-Mux             |                            |

#### Static IP address

Enter your IP-address, subnet mask and gateway into the boxes. If VPI and VCI values are different then the default ones please enter the actual values into the boxes. Then please click **NEXT**.

**Note.** All the necessary information generally can be found in the agreement with your ISP. You may also clarify it contacting with your ISP's support.

|                                                                    |                |                  |                    |           |        | UR-           | -344AN4G |
|--------------------------------------------------------------------|----------------|------------------|--------------------|-----------|--------|---------------|----------|
| Quick Start - PPPoE/PPP<br>Enter the PPPoE/PPPoA info<br>continue. | OA<br>ormation | ı provide        | d to you           | by yo     | our 19 | P. Click NEXT | ī to     |
| Username:<br>Password:                                             | user           |                  | ]                  |           |        |               |          |
| VPI:<br>VCI:                                                       | 1<br>50        | (range<br>(range | : 0~255<br>: 32~65 | )<br>535) |        |               |          |
| Connection Type:                                                   | PPPoE          | LLC              | <b>v</b>           |           |        |               |          |
|                                                                    |                |                  |                    | B         | ACK    | NEXT          | XIT      |

#### **Bridge Mode**

If VPI and VCI values are different then the default ones please enter the actual values into the boxes. Then please click **NEXT**.

**Note.** All the necessary information generally can be found in the agreement with your ISP. You may also clarify it contacting with your ISP's support. технической поддержки Интернет-провайдера.

|                              |                  | UR-344AN4G                                    |
|------------------------------|------------------|-----------------------------------------------|
| Quick Start - Bridge Mo      | de               |                                               |
| Enter the bridge information | provide          | d to you by your ISP. Click NEXT to continue. |
| VPI:                         | 1                | (range: 0~255)                                |
| VCI:                         | 50               | (range: 32~65535)                             |
| Connection Type:             | 1483 E           | Iridged Only LLC                              |
|                              | 1483 E<br>1483 E | Iridged Only LLC<br>Iridged Only VC-Mux       |
|                              |                  | BACK NEXT EXIT                                |

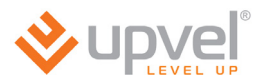

Please click **NEXT** and wait a little for your settings to take effect.

*If you would like to change some settings please click* **BACK***. To discard all the settings and quit the Quick Start Master please click* **CANCEL***.* 

|                                                                                   | UR-344AN4G                             |
|-----------------------------------------------------------------------------------|----------------------------------------|
| Quick Start Completed !!                                                          |                                        |
| The Setup Wizard has completed. Click on BA<br>NEXT to save the current settings. | CK to modify changes or mistakes.Click |
|                                                                                   | BACK NEXT EXIT                         |

Please click **CLOSE** to quit.

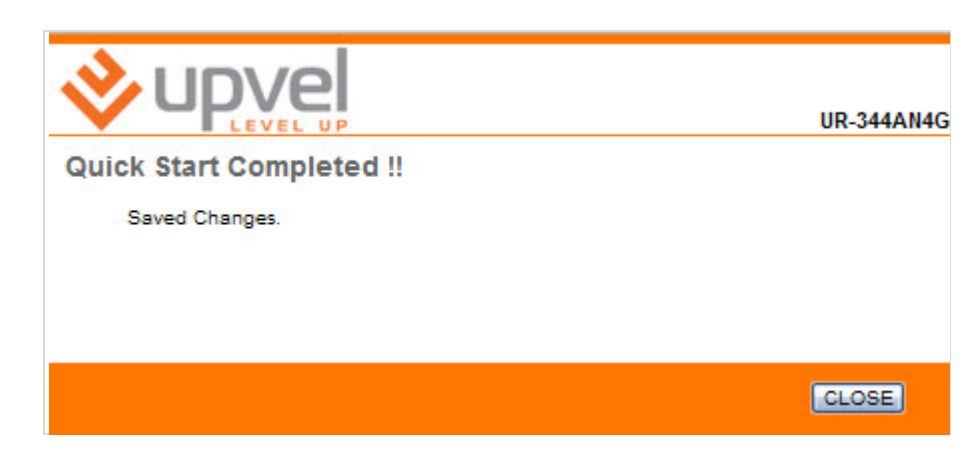

# Web-interface guide

After you enter to <u>192.168.10.1</u> with your web-browser you see the home page of your router's web-interface (**Status**). Here you are able to overview the state and settings of all the router's network interfaces as well as the firmware version.

|                | UR-344AN<br>Language (English) (Russia                                                                                                    | 4G |
|----------------|----------------------------------------------------------------------------------------------------|----|
| Status         | Quick Interface Advanced Access<br>Start Setup Setup Management Maintenance Status Help                                                                    | p  |
|                |                                                                                                    |    |
| LAN            | Firmware Version : Upvel V1<br>MAC Address : 00:aa:bb:01:23:45                                                                                             |    |
| IPv4 ·         | IP Address : 192.168.10.1<br>Subnet Mask : 255.255.0<br>DHCP : Enabled                                                                                     |    |
| IPv8 ·         | Link local IP : fe80:::1/64<br>Manual Global IP :<br>Dynamic Global IP :<br>DHCP Server : Enable                                                           |    |
| 30 -<br>IPv4 - | USB Device : Unplugged                                                                                                    |    |
|                | Status : Not Connected<br>IP Address : N/A<br>Subnet Mask : N/A<br>Default Gateway : N/A<br>DNS Server : N/A                                               |    |
| WAN -          | Interface : WAND ()<br>Service : 0 ()<br>Connection Type : Dynamic IP                                                                                      |    |
|                | Status : Connected<br>IP Address : 10.0.0.189 [renewiP] [releaseIP]<br>Subnet Mask : 255 255 255.0<br>Default Gateway : 10.0.0.5<br>Primary DNS : 10.0.0.5 |    |
| ₽v8 ·          | Status : Not Connected<br>IP Address : N/A<br>Prefix Length : N/A<br>Default Gateway : N/A<br>Primary DNS : N/A<br>Prefix Delegation : N/A                 |    |
|                |                                                                                                    |    |

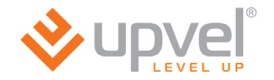

## **Connecting to the Internet via ADSL**

Please go to **Interface Setup - Internet**. Here you should specify your Internet connection settings according to the agreement with your ISP. In **Trasfer Modes** menu please select **ATM**.

|                   |                            |                                                         |                                                                      |                                 |               | UR        | 344AN4G |
|-------------------|----------------------------|---------------------------------------------------------|----------------------------------------------------------------------|---------------------------------|---------------|-----------|---------|
|                   |                            |                                                         |                                                                      |                                 | Language      | [English] | Russian |
| Interface         | Quick<br>Start<br>Internet | Interface<br>Setup<br>3G                                | Advanced<br>Setup<br>LAN Wirele                                      | Access<br>Managemen             | t Maintenance | Status    | Help    |
|                   |                            |                                                         |                                                                      |                                 |               |           |         |
| WAN Transfer Mode |                            | Transfer Modes :                                        | ATM 💉                                                                |                                 |               |           |         |
| ATM VC            |                            |                                                         |                                                                      |                                 |               |           |         |
| Qo8 -             |                            | Virtual Circuit : P<br>Status : (<br>VPI : 1<br>VCI : 5 | Activated O Dee     (range: 0~255)     (range: 32~655                | summary, j<br>sctivated<br>(35) |               |           |         |
| (Pv4)Pv2          |                            | ATM GoS :<br>PCR : 0<br>SCR : 0<br>MBS : 0              | cells/second<br>cells/second<br>cells                                |                                 |               |           |         |
| Essenseitites     |                            | IP Version : (                                          |                                                                      |                                 |               |           |         |
|                   |                            | ISP : (<br>(<br>(                                       | Dynamic IP Addres<br>Static IP Address<br>PPPoA/PPPoE<br>Bridge Mode | 5                               |               |           |         |
| 302.1q            |                            | 802.1q : (<br>VLAN ID : 0                               | Activated O Dea<br>yrange: 0~4095                                    | activated<br>0                  |               |           |         |
| Ettage Mode       |                            | Encapsulation :                                         | 1483 Bridged Only LLC                                                |                                 |               |           |         |
|                   |                            | l                                                       | SAVE   DELETE                                                        |                                 |               |           |         |

#### **UPVEL ADSL Modem Router**

If VPI and VCI values (according to the agreement with the ISP) are different then the default ones please enter the actual values into the boxes. Otherwise leave them unchanged.

| ATM VC |                                        |
|--------|----------------------------------------|
|        | Virtual Circuit : PVC 0 V PVCs Summary |
|        | Status : () Activated Operativated     |
|        | VPI : 1 (range: 0~255)                 |
|        | VCI : 50 (range: 32~65535)             |
|        |                                        |

#### Connecting with dynamic IP address

Leave settings unchanged unless otherwise stated in the agreement with the ISP.

| Encapsulation         |                                                                                                    |
|-----------------------|----------------------------------------------------------------------------------------------------|
|                       | ISP :  Dynamic IP Address Static IP Address PPPoE Eridge Mode                                                                                                    |
| 802.1q                | 1947 - 1957 - 1957 - 19 |
|                       | 802.1q : Activated Deactivated<br>VLAN ID : 0 (range: 0~4095)                                                                                                    |
| 802.1X                |                                                                                                    |
| 802.1X Authentication |                                                                                                    |
|                       | 802.1X : Disable<br>EAP Identity :<br>EAP Method : EAP-TLS<br>Enable Bidirectional Authentication<br>Certificate : Client.ort                                                                                                    |
| Dynamio IP            |                                                                                                    |
| IP Common Options     | Bridge Interface : Activated Ocactivated                                                                                                    |
| IPv4 Options          | NAT : Enable<br>Dynamic Route : RIP1 Olirection None<br>IGMP Proxy : Enable<br>Disable                                                                                                    |
| ( /                   |                                                                                                    |

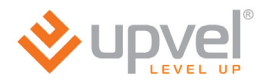

#### Connecting with static IP address

Enter your IP-address, subnet mask and gateway into the boxes. Leave the other settings unchanged unless otherwise stated in the agreement with the ISP.

| Facepointion          |                                                                                                    |
|-----------------------|----------------------------------------------------------------------------------------------------|
|                       | ISP : Oynamic IP Address<br>Static IP Address<br>PPPoE<br>Fildge Mode                                                                                          |
| 802.1q                |                                                                                                    |
|                       | 802.1q : Activated<br>VLAN ID : 0 (range: 0~4095)                                                                                                    |
| 802.1X                |                                                                                                    |
| 502.1X Authentication | 802.1X : Disable  EAP Identity : EAP Method : EAP-TLS  Certificate : client.ort  Trusted CA : cacet.pem ()                                                     |
| Statio IP             |                                                                                                    |
| IR Common Onlines     |                                                                                                    |
|                       | Bridge Interface : Activated<br>Default Route : O Ves<br>TCP MTU Option : TCP MTU(0:default)<br>Descrivated<br>No<br>Dytes                                     |
| IPv4 Options          | Static IP Address :<br>IP Subnet Mask :<br>Gateway :<br>NAT : Enable v<br>Dynamic Route : RIP1 v Direction None v<br>IGMP Proxy : O Enable O Disable           |
| irve options -        | IPv6 Message Fetch Type : Static Mode  IPv6 Address : // IPv6 Default Gateway : // IPv6 DNS Server1 : // IPv6 DNS Server2 : // MLD Proxy : // Enable Objective |
|                       | SAVE                                                                                                    |

#### Connecting by PPPoA/PPPoE protocol with dynamic IP address

Enter your username and password into the boxes. Leave the other settings unchanged unless otherwise stated in the agreement with the ISP.

| Essancelation      |                                                                                                    |
|--------------------|----------------------------------------------------------------------------------------------------|
|                    |                                                                                                    |
|                    | ISP : O Dynamic IP Address                                                                                                    |
|                    | Static IP Address                                                                                                    |
|                    | ()                                                                                                    |
|                    | O PPPOE                                                                                                    |
| 000000             | Sridge Mode                                                                                                    |
| 802.1q             |                                                                                                    |
|                    | 802.1q: Arminian Description                                                                                                    |
|                    | VLAN ID: 0 (range: 0~4095)                                                                                                    |
| 100000             |                                                                                                    |
| PPPOE              |                                                                                                    |
|                    | Username :                                                                                                    |
|                    | Pessword :                                                                                                    |
|                    | Bridge Interface : ()                                                                                                    |
| Connection Setting | <ul> <li>Activated</li> <li>Descrivated</li> </ul>                                                                                                    |
|                    |                                                                                                    |
|                    | Connection : Always On (Recommended)                                                                                                    |
|                    | Connect Manually                                                                                                    |
|                    | TCP MSS Option : TCP MSS(0 means use default) 0 bytes                                                                                                    |
| IP Options         |                                                                                                    |
| D Deserve Deliver  |                                                                                                    |
| IP Common Options  | 0.0                                                                                                    |
|                    | Default Route : 💽 Yes 🔘 No                                                                                                    |
| IPv4 Options       |                                                                                                    |
|                    | Get IP Address : O Static O Dynamic                                                                                                    |
|                    | Static IP Address : 0.0.0.0                                                                                                    |
|                    | IP Subnet Mask : 0.0.0.0                                                                                                    |
|                    | Gateway : 0.0.0.0                                                                                                    |
|                    | NAT : Enable                                                                                                    |
|                    | Dynamic Route : RIP1 (Av) Direction None (Av)                                                                                                    |
|                    | TOP NTL Option : TOP NTL IO means use default-1/920                                                                                                    |
|                    |                                                                                                    |
|                    | IGMP Proxy : 🔘 Enable 🕑 Disabled                                                                                                    |
| IPv8 Options       | n Contractor territorio en en el contractorio en el contractorio en el contractori en el contractorio en el contractorio en el |
|                    | DHCP IFV6 Mode : O DHCP O SLAAC                                                                                                    |
|                    |                                                                                                    |
|                    | DHOP PD Enable : O Enable O Disable                                                                                                    |
|                    | MLD Proxy : O Enable O Disable                                                                                                    |
|                    |                                                                                                    |
|                    |                                                                                                    |
|                    | SAVE                                                                                                    |

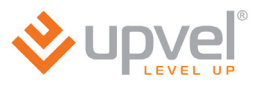

#### Connecting by PPPoA/PPPoE protocol with static IP address

Enter your username and password as well as your IP-address, subnet mask and gateway into the boxes. Leave the other settings unchanged unless otherwise stated in the agreement with the ISP.

| En la la la la la la la la la la la la la |                                                                                            |
|-------------------------------------------|--------------------------------------------------------------------------------------------|
| Exceptuation                              | ISP : Dynamic IP Address<br>Static IP Address<br>Static IP Address<br>PPPoE<br>Bridge Mode |
|                                           | 1 (A) (A) (A) (A) (A) (A) (A) (A) (A) (A)                                                  |
| DDDAE                                     | 802.1q : Activated ODeactivated<br>VLAN ID : 0 (range: 0~4095)                             |
| The second                                |                                                                                            |
| Cossacillos Safilino                      | Username :<br>Password :<br>Bridge Interface : O Activated O Deactivated                   |
| contraction secting                       |                                                                                            |
|                                           | Connection : Q Always On (Recommended)                                                     |
|                                           | Connect Manually                                                                           |
|                                           | TCP MSS Option : TCP MSS(0 means use default) 0 bytes                                      |
| IP Onform                                 | )                                                                                          |
|                                           |                                                                                            |
| IP Common Options                         |                                                                                            |
|                                           | Default Route : 💽 Yes 🔘 No                                                                 |
| IPv4 Options                              |                                                                                            |
|                                           | Get IP Address : ()                                                                        |
|                                           | Statin IP Address -                                                                        |
|                                           |                                                                                            |
|                                           | IP SUDIC WESK: 255.255.255                                                                 |
|                                           | Gateway:                                                                                   |
|                                           | NAT : Enable                                                                               |
|                                           | Dynamic Route : RIP1 💉 Direction None 💉                                                    |
|                                           | TCP MTU Option : TCP MTU(0 means use default:1492) 0 bytes                                 |
|                                           | IGMP Proxy : O Enable 💿 Disabled                                                           |
| IPv8 Options                              |                                                                                            |
|                                           |                                                                                            |
|                                           | UNUP IF VO INUUE : O DHOP O SLAAC                                                          |
|                                           | DHCP PD Enable : 🔘 Enable 💿 Disable                                                        |
|                                           | MLD Proxy: O O                                                                             |
|                                           | Enable V Disable                                                                           |
|                                           |                                                                                            |
|                                           | (SAVE)                                                                                     |

#### Bridge mode

Leave the settings unchanged unless otherwise stated in the agreement with the ISP.

| Encapsulation | ISP : Opnamic IP Address<br>Static IP Address<br>PPP0A/PPP0E                                          |  |
|---------------|----------------------------------------------------------------------------------------------------|--|
| 802.1q        | Eridge Mode      S02.1q :      Activated     Ocactivated     VLAN ID :      Ocactivated     VLAN ID : |  |
| Eridge Mode   | Encapsulation : 1483 Bridged Only LLC                                                                 |  |

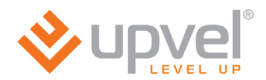

## **Connecting to the Internet via Ethernet**

Please go to Interface Setup - Internet. In Trasfer Modes menu please select Ethernet.

Please mind the following settings:

**Encapsulation**. Select the connection type your ISP requires. **Note:** for instructions on configuring PPTP and L2TP connection please refer to the next chapter.

**Username** and **password**. If your ISP provided you with the login and password to connect the Internet please enter them here. This information can be noted in the agreement with the ISP or in its support.

IP commom options. Make sure the Default Route - Yes. NAT. Select "Enable". IGMP Proxy. Select "Enable".

Click SAVE.

(please see the image at the next page)
## **UPVEL ADSL Modem Router**

|                       |                         |                             |            |             | UR      | -344AN4G+ |
|-----------------------|-------------------------|-----------------------------|------------|-------------|---------|-----------|
|                       |                         |                             |            | Language    | English | Russian   |
|                       | Ouish                   | Adversed                    | A          |             |         |           |
| Interface             | Start Setup             | Setup                       | Management | Maintenance | Status  | Help      |
| internace             |                         |                             |            | 10,400      |         |           |
|                       | Internet 3G             | VPN LAN                     | WIRELESS   | IPv6RD      |         |           |
| WAN Transfer Mode     |                         |                             |            |             |         |           |
|                       | Transfer Modes :        | Ethernet 💌                  |            |             |         |           |
| MULTI SERVICE         |                         |                             |            |             |         |           |
|                       | Service Num :           | 0 👻 Services Summa          | ary        |             |         |           |
|                       | Status :                | Activated C Deactiva        | ited       |             |         |           |
| IPv4/IPv6             |                         |                             |            |             |         |           |
| Fores sub-tion        | IP Version :            | © IPv4 ♥ IPv4/IPv6 ◎        | IPv6       |             |         |           |
| Encapsulation         | ISP ·                   | Dygamia ID Address          |            |             |         |           |
|                       |                         | Static IP Address           |            |             |         |           |
|                       |                         | PPPoE                       |            |             |         |           |
| 802.4a                |                         | 🔍 Bridge Mode               |            |             |         |           |
| 002.14                | 802.1a :                | Activated O Deactiva        | ited       |             |         |           |
|                       | VLAN ID :               | 0 (range: 0~4095            | )          |             |         |           |
| 802.1X                |                         |                             |            |             |         |           |
| 802.1X Authentication |                         |                             |            |             |         |           |
|                       | 802.1X :                | Disable 💌                   |            |             |         |           |
|                       | EAP Identity :          | EADTIS                      |            |             |         |           |
|                       | EAP Method .            | Enable Bidirectional Authen | tication   |             |         |           |
|                       | Certificate :           | client.crt                  |            |             |         |           |
|                       | Trusted CA :            | cacert.pem 👻                |            |             |         |           |
| Dynamic IP            |                         |                             |            |             |         |           |
| IP Common Options     | Bridge Interface :      |                             | ited       |             |         |           |
|                       | MAC Address Clone :     | Disabled -                  |            |             |         |           |
|                       | Default Route :         | ◉Yes ◎No                    |            |             |         |           |
| IPv4 Options          | TCP MTU Option :        | TCP MTU(0:default) 0        | bytes      |             |         |           |
| in the options        | NAT :                   | Enable 💌                    |            |             |         |           |
|                       | Dynamic Route :         | RIP1  Direction None        | -          |             |         |           |
|                       | IGMP Proxy :            | 🔘 Enable 🖲 Disable          |            |             |         |           |
| IPv6 Address          | IDu6 Meesses Fatah Tura | Dynamic Mode                |            |             |         |           |
|                       | DHCP IPv6 Enable :      |                             |            |             |         |           |
|                       | DHCP PD Enable :        | C Enable O Disable          |            |             |         |           |
|                       | MLD Proxy :             | Enable Insable              |            |             |         |           |
|                       |                         |                             |            |             |         |           |
|                       |                         | SAVE                        |            |             |         |           |

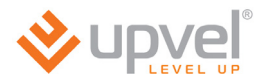

# Connecting to the Internet via L2TP and PPTP

If your ISP provides Internet access via PPTP or L2TP protocol, please apply the following settings.

Please go to Interface Setup - Internet.

- In WAN Transfer Mode select Ethernet;
- In **Encapsulation** Select **Dynamic** or **Static IP Address** (depends on the configuration your ISP requires).

|                |                            |                                                                                                    |                                                                                                    |                                                                                                    |                                                                                                    | UR-                                                                                                    | 344AN4G+                                                                                                    |
|----------------|----------------------------|----------------------------------------------------------------------------------------------------|----------------------------------------------------------------------------------------------------|----------------------------------------------------------------------------------------------------|----------------------------------------------------------------------------------------------------|----------------------------------------------------------------------------------------------------|----------------------------------------------------------------------------------------------------|
|                |                            |                                                                                                    |                                                                                                    |                                                                                                    | Language                                                                                                    | English                                                                                                    | Russian                                                                                                    |
| Quick<br>Start | Interface<br>Setup         | Adva<br>Se                                                                                                    | anced<br>etup                                                                                                    | Access<br>Management                                                                                                    | Maintenance                                                                                                    | Status                                                                                                    | Help                                                                                                    |
| Internet       | 3G                         | VPN                                                                                                    | LAN                                                                                                    | Wireless                                                                                                    | IPv6RD                                                                                                    |                                                                                                    |                                                                                                    |
|                |                            |                                                                                                    |                                                                                                    |                                                                                                    |                                                                                                    |                                                                                                    |                                                                                                    |
|                |                            |                                                                                                    |                                                                                                    |                                                                                                    |                                                                                                    |                                                                                                    |                                                                                                    |
| Tra            | ansfer Modes :             | Ethernet 👻                                                                                                    |                                                                                                    |                                                                                                    |                                                                                                    |                                                                                                    |                                                                                                    |
|                |                            |                                                                                                    |                                                                                                    |                                                                                                    |                                                                                                    |                                                                                                    |                                                                                                    |
|                | Service Num :              | 0 👻 Serv                                                                                                    | ices Summar                                                                                                    | TY .                                                                                                    |                                                                                                    |                                                                                                    |                                                                                                    |
|                | Status : (                 | Activated                                                                                                    | Deactivat                                                                                                    | ed                                                                                                    |                                                                                                    |                                                                                                    |                                                                                                    |
|                |                            |                                                                                                    |                                                                                                    |                                                                                                    |                                                                                                    |                                                                                                    |                                                                                                    |
|                | IP Version : (             | © IPv4 ◎ IP                                                                                                    | v4/IPv6 🔘 IF                                                                                                    | Pv6                                                                                                    |                                                                                                    |                                                                                                    |                                                                                                    |
|                |                            |                                                                                                    |                                                                                                    |                                                                                                    |                                                                                                    |                                                                                                    |                                                                                                    |
|                | ISP : (<br>(<br>(          | <ul> <li>Dynamic IP</li> <li>Static IP Ad</li> <li>PPPoE</li> <li>Bridge Mod</li> </ul>                              | Address<br>Idress<br>Ie                                                                                                    |                                                                                                    |                                                                                                    |                                                                                                    |                                                                                                    |
|                | Quick<br>Start<br>Internet | Quick<br>Start       Interface<br>Setup         Internet       3G         Internet       SG         Transfer Modes : | Quick<br>Start       Interface<br>Setup       Adv.<br>Setup         Internet       3G       VPN         Transfer Modes :       Ethernet       Image: Comparison of the setup         Service Num :       Image: Comparison of the setup       Image: Comparison of the setup         Service Num :       Image: Comparison of the setup       Image: Comparison of the setup         Image: Comparison of the setup       Image: Comparison of the setup       Image: Comparison of the setup         Image: Comparison of the setup       Image: Comparison of the setup       Image: Comparison of the setup       Image: Comparison of the setup         Image: Comparison of the setup       Image: Comparison of the setup       Image: Comparison of the setup       Image: Comparison of the setup         Image: Comparison of the setup       Image: Comparison of the setup       Image: Comparison of the setup       Image: Comparison of the setup         Image: Comparison of the setup       Image: Comparison of the setup       Image: Comparison of the setup       Image: Comparison of the setup         Image: Comparison of the setup       Image: Comparison of the setup       Image: Comparison of the setup       Image: Comparison of the setup         Image: Comparison of the setup       Image: Comparison of the setup       Image: Comparison of the setup       Image: Comparison of the setup       Image: Comparison of the setup         Image: Com | Quick<br>Start       Interface<br>Setup       Advanced<br>Setup         Internet       3G       VPN       LAN         Transfer Modes :       Ethernet       Image: Comparison of the set of the set of the s | Quick Start       Interface Setup       Advanced Setup       Access Management         Internet       3G       VPN       LAN       Wireless         Transfer Modes :       Ethernet •       •       •       •         Service Num :       0 •       Services Summary       •       •         Status :       • Activated •       Deactivated       •       Pv6         IP Version :       •       Pv4 •       Pv4/IPv6 •       Pv6         ISP :       •       Dynamic IP Address       •       Static IP Address         •       Static IP Address       •       PPPoE       •       Bridge Mode | Quick<br>Start       Interface<br>Setup       Advanced<br>Setup       Access<br>Management       Maintenance         Internet       3G       VPN       LAN       Wireless       PvGRD         Transfer Modes :       Ethernet •         Service Num :       •       Services Summary         Status :       •       Activated ·       Deactivated       PvGRD          IP Version :       ·       ·       Service Address       ·       Static IP Address       ·         Static IP Address       ·       ·       ·       ·       ·       ·       ·         IP Version :       ·       ·       ·       ·       ·       ·       ·         ISP :       ·       ·       ·       ·       ·       ·       ·       ·         IP Version :       ·       ·       ·       ·       ·       ·       ·       ·         ISP :       ·       ·       ·       ·       ·       ·       ·       ·       ·       ·       ·       ·       ·       ·       ·       ·       ·       ·       ·       ·       ·       ·       ·       ·       ·       ·       ·       · | UR-<br>Canguage English<br>Quick Interface Setup Advanced Access Maintenance Status<br>Internet 3G VPN LAN Wireless IPv6RD<br>Transfer Modes : Ethernet<br>Service Num: O Services Summary<br>Status : O Activated Deactivated<br>IP Version : O IPv4 O IPv4/IPv6 IPv6<br>ISP : O Dynamic IP Address<br>Static IP Address<br>Static IP Address<br>O Static IP Address<br>O PPPOE<br>O Bridge Mode |

### Then go to Interface Setup - VPN.

Select **PPTP** or **L2TP** protocol (depends on the configuration your ISP requires) and specify all the necessary settings.

- IP enter the IP address or URL of the VPN server;
- **Username** enter the username provided by the ISP (the username you use for the Internet access);
- **Password** enter the password you use for the Internet access.

These settings generally can be found in the agreement with your ISP or clafified in your ISP's support.

|                                  |          |                    |                      |                      |             | UR-     | 344AN4G+ |  |
|----------------------------------|----------|--------------------|----------------------|----------------------|-------------|---------|----------|--|
|                                  | P        |                    |                      |                      | Language    | English | Russian  |  |
| Quick<br>Start                   |          | Interface<br>Setup | Advanced<br>Setup    | Access<br>Management | Maintenance | Status  | Help     |  |
|                                  | Internet | 3G                 | VPN LAN              | Wireless             | IPv6RD      |         |          |  |
| L2TP                             |          |                    |                      |                      |             |         |          |  |
| L2TP : O Activated O Deactivated |          |                    |                      |                      |             |         |          |  |
|                                  | IP :     |                    |                      |                      |             |         |          |  |
|                                  |          | Username :         |                      | ]                    |             |         |          |  |
|                                  |          | Password :         |                      | ]                    |             |         |          |  |
| РРТР                             |          |                    |                      |                      |             |         |          |  |
|                                  |          | PPTP :             | Activated Deal       | ctivated             |             |         |          |  |
|                                  |          | IP :               | internetprovider.com | ]                    |             |         |          |  |
|                                  |          | Username :         | pptpuser             | ]                    |             |         |          |  |
|                                  |          | Password :         | mypassword           | ]                    |             |         |          |  |
|                                  |          |                    | PPTP Advanced        |                      |             |         |          |  |
|                                  |          |                    | SAVE                 |                      |             |         |          |  |

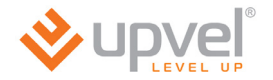

# Connecting to the Internet via 3G

Please go to Interface Setup - 3G.

To establish Internet connection via 3G/4G modem you should use the settings as stated below:

Status: Activated

3G Backup: Enabled

Default APN: Yes

Leave the other settings unchanged.

Then click **SAVE** at the bottom.

| Interface          | Quick<br>Start | Interface<br>Setup | Advanced<br>Setup  | Access<br>Management Main | tenance Status | Help |
|--------------------|----------------|--------------------|--------------------|---------------------------|----------------|------|
|                    | Internet       | 3G                 | LAN Wirel          | 1Pv6RD                    |                |      |
|                    |                |                    | 58                 |                           |                | -    |
|                    |                |                    |                    |                           |                |      |
| 30 Status          |                |                    |                    |                           |                |      |
|                    |                | Status : (         |                    | activated                 |                |      |
|                    |                | 3G Backup : (      | Enabled Obis       | sbled                     |                |      |
| Tar secing         |                | Default APN : (    | Ver On             |                           |                |      |
|                    |                | TELEPHONE : 49     | 9#                 |                           |                |      |
|                    |                | APN :              |                    |                           |                |      |
|                    |                | Password :         |                    |                           |                |      |
| Connection Setting |                |                    |                    |                           |                |      |
|                    |                | Connection : (     | Always On (Recom   | mended)                   |                |      |
|                    |                |                    | Connect On-Dema    | nd (Close If Idle for 0   | minutes)       |      |
|                    | PPP            | Authentication : 7 | Connect Manually   |                           |                |      |
|                    |                | Default Route : (  | Yes ONO            |                           |                |      |
|                    |                | NAT : (            | Enabled Obis       | sbled                     |                |      |
|                    |                | TOP MTU: TO        | oP MTU(0 means use | perault:1492) [0 ] Dytes  |                |      |
|                    |                | l                  | SAVE CANCEL        |                           |                |      |

# Interface setup > LAN

Here you are able to set one **alias IP** address for creating an additional logical LAN interface using the same physical one.

You are also able to set DHCP reservation function here. You should enter MAC address of a certain device and IP address you want this device to obtain each time it connects your network.

| Interface           | Quick<br>StartInterface<br>SetupInternet3G                                                                                    | Advanced<br>Setup<br>LAN Wireles                                                           | Access<br>Management Mainte            | enance Status                   | Help        |
|---------------------|----------------------------------------------------------------------------------------------------|--------------------------------------------------------------------------------------------|----------------------------------------|---------------------------------|-------------|
| Router Local IP     | IP Address : 192<br>IP Subnet Mask : 255<br>Allas IP Address : 192<br>Allas IP Subnet Mask : 255<br>IgmpSnoop :<br>MidSnoop : | 168.10.1<br>255.255.0<br>168.2.1 (0.0.0.0<br>255.255.0<br>Activated Deac<br>Activated Deac | means to close the alias (p)<br>twated |                                 |             |
| DHCP                | Dynamic Route : Ri<br>DHCP :<br>Start IP : 192<br>IP Pool Count : 244<br>Lease Time : 255<br>Physical Ports :                 | P1         Direction         Nor           Disabled              •             •           | d Relay                                |                                 |             |
| DN3                 | DNS Relay<br>Frimary DNS : N/A<br>Secondary DNS : N/A                                                                         | Automatically                                                                              | inually                                |                                 |             |
| DHCP Clients List   | IP Address :                                                                                                    | IP                                                                                         | dress:                                 | Drop                            |             |
| IFv8 Address        | HostName     SLAY     IPv6 Global Address :                                                                                   | IP<br>192.168.10                                                                           | MAC Addi<br>50:55:8A:00                | ess Expire 1<br>ISBISF 2deys 22 | ime<br>36:1 |
| Radvd<br>DHCPv8     | Radvd Enable : 🧕                                                                                                    | ) Disable O Enable                                                                         |                                        |                                 |             |
| Ethernet Media Type | DHCP6 Server : 🜔<br>DHCP6 Mode : 🧕                                                                                            | ) Disable 💿 Enable<br>) Auto 🔘 Manual                                                      |                                        |                                 |             |
|                     | Port 1 : Au<br>Port 2 : Au<br>Port 3 : Au<br>Port 4 : Au                                                                      | 10 💽<br>10 💽<br>10 💽                                                                       |                                        |                                 |             |
|                     | 5                                                                                                    | AVE CANCEL                                                                                 |                                        |                                 |             |

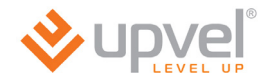

# Interface setup > Wireless

Here you are able to adjust the settings of a wireless network. The default settings are appropriate for most users.

However you can select the other wireless network modes. E.g. if your network does not contain 802.11b and 802.11g devices you can choose **802.11n** mode.

You can also change the SSID and passkey which is necessary to get access to the wireless network.

## **UPVEL ADSL Modem Router**

|                             |                                  |                           |                                                                                                    |                    | UR              | -344AN40 |
|-----------------------------|----------------------------------|---------------------------|----------------------------------------------------------------------------------------------------|--------------------|-----------------|----------|
| Anholi                      |                                  |                           |                                                                                                    | Language           | English]        | Russian  |
|                             |                                  |                           |                                                                                                    |                    |                 |          |
| Interface                   | Quick Interfa<br>Start Setup     | ce Advanced<br>Setup      | Access<br>Managemen                                                                                                    | t Maintenance      | Status          | Help     |
|                             | Internet 3G                      | LAN Wirel                 | ess IPv6RD                                                                                                    |                    |                 |          |
|                             |                                  |                           |                                                                                                    |                    |                 |          |
|                             |                                  |                           |                                                                                                    |                    |                 |          |
|                             | DTIM                             | : 1 (range: 1~255)        |                                                                                                    |                    |                 |          |
|                             | Wireless Mode                    | : 802.11b+g+n 💉           | and the line in the line in th |                    |                 |          |
| 11n Settings                | Station Number                   | . p juange: 0431, 0       | o means no limity                                                                                                    |                    |                 |          |
|                             | Channel Bandwidth                | : 20/40 MHz 💉             | 111.012                                                                                                    |                    |                 |          |
|                             | Extension Channel                | above the control channel |                                                                                                    |                    |                 |          |
|                             | Guard Interval                   |                           |                                                                                                    |                    |                 |          |
| \$ SID Settings             |                                  |                           |                                                                                                    |                    |                 |          |
|                             | SSID Index                       | : 1 💽                     |                                                                                                    |                    |                 |          |
|                             | SSID                             | : Upvel ^_^               |                                                                                                    |                    |                 |          |
|                             | Broadcast SSID                   |                           |                                                                                                    |                    |                 |          |
| WD & Balliner               | Use WPB                          | Ves ONO                   |                                                                                                    |                    |                 |          |
| we a samely                 | WPS state                        | : Configured              |                                                                                                    |                    |                 |          |
|                             | WPS mode                         |                           |                                                                                                    |                    |                 |          |
|                             |                                  | [Start WPS                |                                                                                                    |                    |                 |          |
|                             | WPS progress                     | : Idle                    |                                                                                                    |                    |                 |          |
|                             | Authentication Type              | WPAPSKWPA2PSK             | A                                                                                                    |                    |                 |          |
| WPA-P SK                    |                                  | 23                        |                                                                                                    |                    |                 |          |
|                             | Encryption                       | AES 💉                     |                                                                                                    |                    |                 |          |
|                             | Pre-Shared Key                   | : Upvel2345               |                                                                                                    | (8~63 characters o | r 64 Hex string | 0        |
| WD 9 2effiner               | Key Kenewai Interval             | : 3600 seconds (0 ~ 4     | 4194303)                                                                                                    |                    |                 |          |
| wo e countys                | WDS Node                         | 0                         |                                                                                                    |                    |                 |          |
|                             | WDS Encryption Type              | : TKIP                    | ctivated                                                                                                    |                    |                 |          |
|                             | WDS Key                          | 12345678                  |                                                                                                    | (8×63 characters o | r 64 Hex string | 20       |
|                             | WDS Peer MAC #1                  | 00.00.00.00.00.00         |                                                                                                    |                    |                 |          |
|                             | WDS Peer MAC #3                  | : 00:00:00:00:00:00       |                                                                                                    |                    |                 |          |
|                             | WDS Peer MAC #4                  | : 00:00:00:00:00:00       |                                                                                                    |                    |                 |          |
| Wireless MAC Address Filter |                                  | 107 102                   |                                                                                                    |                    |                 |          |
|                             | Active                           | Activated O Deac          | tivated                                                                                                    |                    |                 |          |
|                             | Mac Address #1                   | : Allow v                 | ireless LAN station(s                                                                                                    | e) association.    |                 |          |
|                             | Mac Address #2                   | :                         |                                                                                                    |                    |                 |          |
|                             | Mac Address #3                   | :                         |                                                                                                    |                    |                 |          |
|                             | Mac Address #4<br>Mac Address #5 |                           |                                                                                                    |                    |                 |          |
|                             | Mac Address #6                   | :                         |                                                                                                    |                    |                 |          |
|                             | Mac Address #7                   | :                         |                                                                                                    |                    |                 |          |
|                             | Mac Address #8                   | :                         |                                                                                                    |                    |                 |          |
|                             |                                  |                           |                                                                                                    |                    |                 |          |
|                             |                                  | SAVE CANCEL               |                                                                                                    |                    |                 |          |

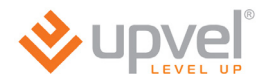

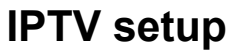

To set up your router for co-working with IPTV you should state settings as represented below:

## Go to Interface setup> Internet.

Choose PVC1 virtual channel. For VPI and VCI please use the values depending on your ISP's requirements respectively.

For ATM QoS use UBR option.

Choose the connection type **Bridge mode**.

| <b>⊗</b> upve         |                                                                               |                                                                                                    |                        |                      |                         |        | 344AN4G+ |  |  |  |
|-----------------------|-------------------------------------------------------------------------------|----------------------------------------------------------------------------------------------------|------------------------|----------------------|-------------------------|--------|----------|--|--|--|
| Interface             | Quick<br>Start                                                                | Interface<br>Setup                                                                                           | Advanced<br>Setup      | Access<br>Management | Language<br>Maintenance | Status | Help     |  |  |  |
|                       | Internet                                                                      | 3G                                                                                                    | VPN LAN                | Wireless             | IPv6RD                  |        |          |  |  |  |
| WAN Transfer Mode     | 1                                                                             | ransfer Modes : 🛛                                                                                            | TM 💌                   |                      |                         |        |          |  |  |  |
| ATM VC                |                                                                               |                                                                                                    |                        |                      |                         |        |          |  |  |  |
| 005 -                 |                                                                               | Virtual Circuit : PVC 1  PVCs Summary Status :  Activated  VPI : 1 (range: 0~255) VCI : 91 (range: 32~65535) |                        |                      |                         |        |          |  |  |  |
|                       |                                                                               | ATM QoS : U<br>PCR : 0<br>SCR : 0<br>MBS : 0                                                                 |                        |                      |                         |        |          |  |  |  |
| IPV4/IPV6             |                                                                               | IP Version : 🧑                                                                                               | ) IPv4 🔘 IPv4/IPv6 🔘 I | Pv6                  |                         |        |          |  |  |  |
| Encapsulation         | ISP : O Dynamic IP Address<br>Static IP Address<br>PPPoA/PPPoE<br>Bridge Mode |                                                                                                    |                        |                      |                         |        |          |  |  |  |
| 802.1q<br>Bridae Mode | 802.1q : O Activated O Deactivated<br>VLAN ID : 0 (range: 0~4095)             |                                                                                                    |                        |                      |                         |        |          |  |  |  |
|                       |                                                                               | Encapsulation : 1                                                                                            | 483 Bridged Only LLC   | •                    |                         |        |          |  |  |  |
|                       |                                                                               | E                                                                                                    | SAVE DELETE            |                      |                         |        |          |  |  |  |

## Go to Interface setup >LAN.

In DHCP menu unmark the checkbox LAN4 (it will be used to connect an IPTV reciever).

|                 |                        |                    |                                                   |                        |             | UR-     | 344AN4G+ |
|-----------------|------------------------|--------------------|---------------------------------------------------|------------------------|-------------|---------|----------|
|                 | P                      |                    |                                                   |                        | Language    | English | Russian  |
| Interface       | Quick<br>Start         | Interface<br>Setup | Advanced<br>Setup                                 | Access<br>Management   | Maintenance | Status  | Help     |
|                 | Internet               | 3G                 | VPN LAN                                           | Wireless               | IPv6RD      |         |          |
| Router Local IP |                        |                    |                                                   |                        |             |         |          |
|                 |                        | IP Address :       | 192.168.10.1                                      |                        |             |         |          |
|                 | IP Subnet Mask : 25    |                    | 255.255.255.0                                     |                        |             |         |          |
|                 | Alias IP Address : 192 |                    | 192.168.2.1 (0.0.0.0 means to close the alias ip) |                        |             |         |          |
|                 | Alias IF               | Subnet Mask :      | 255.255.255.0                                     |                        |             |         |          |
|                 |                        | IgmpSnoop :        | Activated O Deactive                              | vated                  |             |         |          |
|                 |                        | MIdSnoop :         | Activated O Deactive                              | /ated                  |             |         |          |
|                 | D                      | ynamic Route :     | RIP1 - Direction None                             | -                      |             |         |          |
| DHCP            |                        |                    |                                                   |                        |             |         |          |
|                 |                        | DHCP :             | Disabled I Enabled                                | Relay                  |             |         |          |
|                 |                        | Start IP :         | 192.168.10.10                                     |                        |             |         |          |
|                 |                        | IP Pool Count :    | 244                                               |                        |             |         |          |
|                 |                        | Lease Time :       | 259200 seconds (0 s                               | ets to default value o | f 259200)   |         |          |
|                 | I                      | Physical Ports :   | LAN1 LAN2 LAN3                                    | LAN4 WLAN1             |             |         |          |

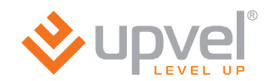

Go to Advanced setup >PortBinding.

Choose Activated. For group 0 chose ATM VC port 0, Ethernet ports 2, 3, 4 and WLAN port 1. Please click SAVE.

|                           | P              |                    |                   |                     | Language      | UR-    | 344AN4G<br>Russian |
|---------------------------|----------------|--------------------|-------------------|---------------------|---------------|--------|--------------------|
| Advanced                  | Quick<br>Start | Interface<br>Setup | Advanced<br>Setup | Access<br>Managemen | t Maintenance | Status | Help               |
|                           | Firewall       | Routing            | NAT               | ADSL QoS            | PortBinding   |        |                    |
|                           |                |                    |                   |                     |               |        |                    |
| Portblading Group Setting |                | Active :           |                   | Deactivated         |               |        | _                  |
|                           |                | Group Index : 0    |                   |                     |               |        |                    |
|                           |                | ATM VCs : Po       | nt# 🔽 🗌           | 2 3 4 5             | 6 7           |        |                    |
|                           |                | WAND VCs : Po      |                   |                     |               |        |                    |
|                           |                | Dongle : Po        | rt # 🔽            |                     |               |        |                    |
|                           |                | Ethernet : Po      | nt#               | 3 4                 |               |        |                    |
|                           |                | WLan : Po          | nt #              |                     |               |        |                    |
| Group Summary             |                | [Por               | tBinding Summary  | 1                   |               |        |                    |
|                           |                |                    | AVE DELETE        | CANCEL              |               |        |                    |

Select Group index 1. For Group 1 select **ATM VC** port **1** and **Ethernet** port **1**. Then click **SAVE**.

|                           | P                          |                                  |                          |                                  | Language                   | UR-(<br>English) () | 344AN4G<br>Russian ) |  |  |  |  |
|---------------------------|----------------------------|----------------------------------|--------------------------|----------------------------------|----------------------------|---------------------|----------------------|--|--|--|--|
| Advanced                  | Quick<br>Start<br>Firewall | Interface<br>Setup<br>Routing    | Advanced<br>Setup<br>NAT | Access<br>Management<br>ADSL QoS | Maintenance<br>PortBinding | Status              | Help                 |  |  |  |  |
| Portblading Group Setting |                            | Active :                         | Activated                | Desctivated                      |                            | -                   |                      |  |  |  |  |
|                           |                            | ATM VCs : Port # 0 1 2 3 4 5 6 7 |                          |                                  |                            |                     |                      |  |  |  |  |
|                           |                            | WAND VCs : Po                    | ert #                    |                                  |                            |                     |                      |  |  |  |  |
|                           |                            | Dongle : Po                      | ort #1                   |                                  |                            |                     |                      |  |  |  |  |
|                           |                            | Ethernet : Po                    | nt # 1 2 1               | 3 4                              |                            |                     |                      |  |  |  |  |
|                           |                            | WLan : Po                        | art #                    |                                  |                            |                     |                      |  |  |  |  |
| Group Summary             |                            | [Por                             | tBinding Summary         |                                  |                            |                     |                      |  |  |  |  |

IPTV setup is complete.

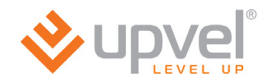

# Maintenance > Administration

Here you are able to set a new password for **admin** account. Please enter the same password into both boxes and click **SAVE**.

| ♦ upvel        |                |                    |                   |                      |             | UR      | R-344AN4G |
|----------------|----------------|--------------------|-------------------|----------------------|-------------|---------|-----------|
| LEVEL UP       |                |                    |                   |                      | Language    | English | Russian   |
| Maintenance    | Quick<br>Start | Interface<br>Setup | Advanced<br>Setup | Access<br>Management | Maintenance | Status  | Help      |
|                | Administration | Time Zone          | Firmware          | SysRestart           | Diagnostics | 5       |           |
|                |                |                    |                   |                      |             |         |           |
|                |                |                    |                   |                      |             |         |           |
| Administration |                | Usemame : admin    |                   |                      |             |         |           |
|                | New            | Password :         |                   |                      |             |         |           |
|                | Confirm        | Password :         |                   |                      |             |         |           |
|                |                | ISAV               | E CANCEL          |                      |             |         |           |

## Maintenance > Time zone

Here you are able to set your router to synchronize time and date to NTP-server or to a computer used to enter the router's web-interface. You may as well set time and date manually. Clock synchronization is essential for precise system logging and for correct **Parental** function operating.

By default the router synchronizes time and date to the default NTP server. If you want to synchronize to some other NTP server please select your time zone, enter the address of the NTP server to relevant box and click **SAVE**.

| ♦ upve                 | 2              |                                                                  |                                              |                                | Language    | UR<br>(English) | -344AN4G<br>(Russian) |
|------------------------|----------------|------------------------------------------------------------------|----------------------------------------------|--------------------------------|-------------|-----------------|-----------------------|
| Maintenance            | Quick<br>Start | Interface<br>Setup                                               | Advanced<br>Setup                            | Access<br>Management           | Maintenance | Status          | Help                  |
|                        | Administration | Time Zone                                                        | Firmware                                     | SysRestart                     | Diagnostic  | 5               |                       |
| Time Zone              | Curren         | t Date/Time : Thu Oc                                             | t 4 12:04:04 2012                            |                                |             |                 |                       |
| Time Synchronization - | Synchronit     | ze time with :                                                   | ITP Server automati<br>PC's Clock<br>anually | Ically                         |             |                 |                       |
|                        | Day<br>NTP Ser | Time Zone : (GMT-<br>light Saving : O E<br>ver Address : 0.0.0.0 | +04:30) Kabul<br>inabled                     | bled<br>] (0.0.0.0: Default Va | ue)         | V               |                       |
|                        |                | SAVE                                                             | E] [CANCEL]                                  |                                |             |                 |                       |

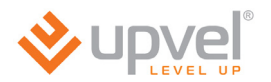

To synchronize to a computer used to enter the router web-interface please select the relevant option and click **SAVE**.

| ♦ upvel                |                |                                 |                                            |                      | Language    | UF<br>[English] | R-344AN4G<br>(Russian) |
|------------------------|----------------|---------------------------------|--------------------------------------------|----------------------|-------------|-----------------|------------------------|
| Maintenance            | Quick<br>Start | Interface<br>Setup              | Advanced<br>Setup                          | Access<br>Management | Maintenance | Status          | Help                   |
| muntonanoo             | Administration | Time Zone                       | Firmware                                   | SysRestart           | Diagnostics |                 |                        |
| Time Zone              | Current        | Date/Time : Thu Oc              | : 04 2012 12:05:13 (                       | GMT+0400 (Mo:        |             |                 |                        |
| Time Synohronization — | Synchroniz     | te time with : O N<br>O P<br>Ma | TP Server automati<br>C's Clock<br>anually | Ically               |             |                 |                        |
|                        |                | SAVE                            | CANCEL                                     |                      |             |                 |                        |

To set time and date manually please select the relevant option, specify time and date and then click **SAVE**.

|                        | ,              |                       |                                             |                                  | Language    | UR<br>English | -344AN4G<br>Russian ) |
|------------------------|----------------|-----------------------|---------------------------------------------|----------------------------------|-------------|---------------|-----------------------|
| Maintenance            | Quick<br>Start | Interface<br>Setup    | Advanced<br>Setup                           | Access<br>Management             | Maintenance | Status        | Help                  |
|                        | Administration | Time Zone             | Firmware                                    | SysRestart                       | Diagnostic  | 5             |                       |
| Time Zone              | Curren         | t Date/Time : Thu Oc  | t 04 2012 12:05:13                          | GMT+0400 (Mo:                    |             |               |                       |
| Time Synchronization - | Synchroni      | ze time with : O p    | ITP Server automat<br>PC's Clock<br>anually | Ically                           |             |               |                       |
|                        |                | Date : 1 (4<br>Time : |                                             | (Month/Date/Year<br>our:min:sec) | 9           |               |                       |
|                        |                | [SAV                  | E] [CANCEL]                                 |                                  |             |               |                       |

# Maintenance > Firmware

Here you are able to update your router's firmware, save current settings to a file as well as load them.

### Firmware update

Download the latest firmware from <u>www.upvel.com</u> and select *tclinux.bin* option. Then click **Browse**, specify a path to the firmware you have downloaded and click **Open**. After that click **UPGRADE** at the bottom.

**CAUTION!** Firmware upgrade should be completed by connecting your router with Ethernet cable to PC. It is not advised to flash firmware over wireless connection! The firmware upgrade may take some time. Do not switch off power or remove cables while the file is loaded and firmware is updated! This may result in serious damage to the router and even non repairable hardware failure! After the upgrade router will reboot automatically and require log-in authorization again.

## Save settings

Click **ROMFILE BACKUP** In the following window select a folder to save *romfile.cfg* file and click **Save**.

## Load settings

Click **Browse** and specify a path to a *romfile* file. Then click **Open** and click **UPGRADE** at the bottom.

**CAUTION! ROMFILE update should be completed by connecting your router with Ethernet cable to PC. It is not advised to load ROMFILE over wireless connection!** The settings upgrade may take some time. Do not switch off power or remove cables while the file is loaded and firmware is updated! This may result in serious damage to the router and even non repairable hardware failure! After the upgrade router will reboot automatically and require log-in authorization again.

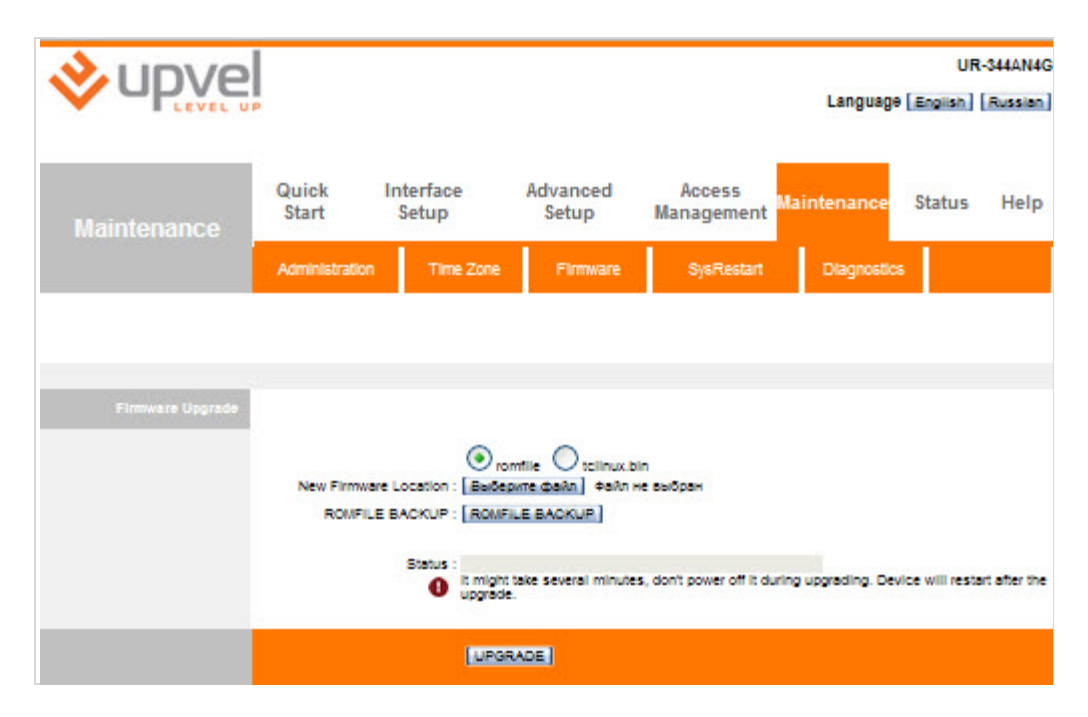

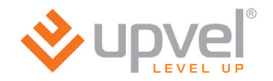

# Maintenance > SysRestart

There are two restart options: with current settings saving and with restoring factory default settings. Select what you want and click **RESTART**.

**CAUTION!** The reboot of the router may take some time. Do not switch off power or remove cables while the file is loaded and firmware is updated! This may result in serious damage to the router and even non repairable hardware failure! After the upgrade router will reboot automatically and require the authorization again. If you choose factory default settings, please use the default log-in settings from the Quick Installation Guide or run the Set-up wizard.

| ♦ upvel        |                |                             |                                           |                      | Language    | UF<br>(English) | R-344AN4G<br>[Russian] |
|----------------|----------------|-----------------------------|-------------------------------------------|----------------------|-------------|-----------------|------------------------|
| Maintenance    | Quick<br>Start | Interface<br>Setup          | Advanced<br>Setup                         | Access<br>Management | Maintenance | Status          | Help                   |
|                | Administratio  | n Time Zone                 | Firmware                                  | SysRestart           | Diagnostic  | 5               |                        |
|                |                |                             |                                           |                      |             |                 |                        |
| 8ystem Restart |                |                             |                                           |                      |             |                 |                        |
|                | System         | n Restart with : 💿 c<br>O F | turrent Settings<br>actory Default Settir | ngs                  |             |                 |                        |
|                |                | RES                         | TART                                      |                      |             |                 |                        |

# Status > System Log

Here you are able to setup the registration of system events.

System logging is activated by default.

Select the events from the first dropdown menu to be logged. Select the events from the second dropdown menu to be seen currently (system log configuration).

If you want the log file to be stored on the remote server please enable the **Remote Log** option and then specify the IP address and UDP port of the server.

To save changes please click **APPLY**.

To turn off the logging function please select **Disable** option and click **APPLY**.

To overview the log entries please click **Viewlog**.

|                          | P                   |                                                                                                 |                                             | Lang                           | UR-<br>uage (English) ( | -344AN4G<br>Russian |
|--------------------------|---------------------|-------------------------------------------------------------------------------------------------|---------------------------------------------|--------------------------------|-------------------------|---------------------|
| Status                   | Quick<br>Start      | Interface<br>Setup                                                                              | Advanced<br>Setup                           | Access<br>Management Maintenar | nce Status              | Help                |
| Bystem Log Configuration | This cising stress  |                                                                                                 |                                             |                                |                         |                     |
|                          | Select the desired  | values and click 'A                                                                             | pply to configure the<br>Enable O Disab     | system log options.            |                         |                     |
|                          | D<br>Server<br>Serv | Log Level : Em<br>Isplay Level : Em<br>Remote Log : O<br>IP Address : 0.00<br>er UDP Port : 514 | ergency ()<br>ergency ()<br>Enable () Disab | ie -                           |                         |                     |
|                          |                     | E                                                                                               | APPLY Viewiog                               | 1                              |                         |                     |

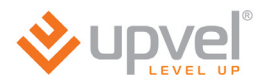

Entries of the log are represented according to a configuration option chosen.

To save all the entries to a file please click **Savelog**, choose the destination in the opening window and click **Save**.

| <b>⊗</b> upvel |                           |                                  |                   |                      |             | UR      | -344AN4G |
|----------------|---------------------------|----------------------------------|-------------------|----------------------|-------------|---------|----------|
| LEVEL UP       |                           |                                  |                   |                      | Language    | English | Russian  |
| Status         | Quick<br>Start            | Interface<br>Setup               | Advanced<br>Setup | Access<br>Management | Maintenance | Status  | Help     |
|                | Device info               | System Lo                        | g Statist         | cs                   |             |         |          |
|                |                           |                                  |                   |                      |             |         |          |
|                |                           |                                  |                   |                      |             |         |          |
| 8ystem Log     |                           |                                  |                   |                      |             |         |          |
|                | 2012-10-02                | 20:40:01 [War:                   | ning] kernel:     | udhepc_main:         | get 🔥       |         |          |
|                | 2012-10-02                | 20:55:01 [War                    | ning] kernel:     |                      |             |         |          |
|                | 2012-10-02                | 20:55:01 [War:                   | ning] kernel:     | udhcpc_main:         | get         |         |          |
|                | option43 fa<br>2012-10-02 | 11ed.<br>21:10:02 [War:          | ningl kernel:     |                      |             |         |          |
|                | 2012-10-02                | 21:10:02 [War                    | ning] kernel:     | udhepc_main:         | get         |         |          |
|                | option43 fa               | iled.                            | 6 70 00 - 20      |                      |             |         |          |
|                | 2012-10-02                | 21:25:02 [War:<br>21-25-02 [War: | ning] kernel:     | udhene main:         |             |         |          |
|                | option43 fa               | iled.                            | ing, terner.      | dancpe_main.         | 900         |         |          |
|                | 2012-10-02                | 21:32:06 [War                    | ning] syslog:     | Timeout wait:        | ing         |         |          |
|                | for PADO pa               | ckets                            |                   |                      |             |         |          |
|                | PPPoE Disco               | 21:32:00 [Err                    | or) systod: 0     | nable to comp.       | lete        |         |          |
|                | 2012-10-02                | 21:32:06 [Inf                    | ormational] s     | yslog: LCP dow       | wn.         |         |          |
|                | 2012-10-02                | 21:32:11 [Inf                    | ormational] s     | yslog: LCP is        | 8           |         |          |
|                | allowed to                | come up.                         |                   |                      |             |         |          |
|                | 2012-10-02                | 21:40:01 [War:<br>21:40:01 [War: | ning] ternel:     | udhene main:         | net         |         |          |
|                | option43 fa               | iled.                            | ing, iterner.     | and the second       | 3-5         |         |          |
|                | 2012-10-02                | 21:55:01 [War:                   | ning] kernel:     |                      |             |         |          |
|                | 2012-10-02                | 21:55:01 [War:                   | ning] kernel:     | udhcpc_main:         | get 🗸       |         |          |
|                | option43 fa               | iled.                            |                   |                      |             |         |          |
|                | 2012-10-02                | 22:10:02 [War                    | ningj ternel:     |                      | 11          |         |          |
|                |                           |                                  |                   |                      |             |         |          |
|                |                           | RE                               | RESH SaveLog      |                      |             |         |          |

# Status > Statistics

Here you can overview statistics on incoming and outgoing traffic for each of router's interfaces.

|                    | Transmit Statistics                                                                                                    | 1                                       | Receive Statistics                                                                                                    | 1        |
|--------------------|----------------------------------------------------------------------------------------------------|-----------------------------------------|----------------------------------------------------------------------------------------------------|----------|
|                    | Transmit Frames                                                                                                    | 462811                                  | Receive Frames                                                                                                    | 869193   |
|                    | Transmit Multicast Frames                                                                                                    | 256867                                  | Receive Multicast Frame                                                                                                    | 474118   |
|                    | Transmit total Bytes                                                                                                    | 156262004                               | Receive total Bytes                                                                                                    | 16416809 |
|                    | Transmit Collision                                                                                                    | 0                                       | Receive CRC Errors                                                                                                    | 0        |
|                    | Transmit Error Frames                                                                                                    | 0                                       | Receive Under-size Frames                                                                                                    | 0        |
|                    | REFR                                                                                                    | ESH                                     |                                                                                                    |          |
| Traffic Statistics |                                                                                                    |                                         |                                                                                                    |          |
|                    | Interface : O E                                                                                                    | themet 🕑 ADSL                           | O WLAN                                                                                                    |          |
|                    |                                                                                                    |                                         | the part of the second second s |          |
| 1                  | Transmit Statistics                                                                                                    |                                         | Receive Statistics                                                                                                    |          |
|                    | Transmit Statistics<br>Transmit Total PDUs                                                                                                    | 105                                     | Receive Statistics<br>Receive Total PDUs                                                                                                    | 0        |
|                    | Transmit Statistics<br>Transmit Total PDUs<br>Transmit Total Error Counts                                                                                                    | 105<br>29919                            | Receive Statistics<br>Receive Total PDUs<br>Receive Total Error Counts                                                                                                    | 0        |
| 1                  | Transmit Statistics<br>Transmit Total PDUs<br>Transmit Total Error Counts                                                                                                    | 105<br>29919                            | Receive Statistics<br>Receive Total PDUs<br>Receive Total Error Counts                                                                                                    | 0        |
|                    | Transmit Statistics<br>Transmit Total PDUs<br>Transmit Total Error Counts                                                                                                    | 105<br>29919                            | Receive Statistics<br>Receive Total PDUs<br>Receive Total Error Counts                                                                                                    | 0        |
| Traffic Blatistics | Transmit Statistics<br>Transmit Total PDUs<br>Transmit Total Error Counts                                                                                                    | 105<br>29919                            | Receive Statistics<br>Receive Total PDUs<br>Receive Total Error Counts                                                                                                    | 0        |
| Tramo statistics   | Transmit Statistics<br>Transmit Total PDUs<br>Transmit Total Error Counts<br>REFR<br>Interface : O                                                                           | 105<br>29919<br>IESH                    | Receive Statistics<br>Receive Total PDUs<br>Receive Total Error Counts                                                                                                    | 0        |
| Tramo atatistios   | Transmit Statistics<br>Transmit Total PDUs<br>Transmit Total Error Counts<br>REFR<br>Interface : O E<br>Transmit Statistics                                                  | 105<br>29919                            | Receive Statistics<br>Receive Total PDUs<br>Receive Total Error Counts                                                                                                    | 0        |
| Traffio Balistios  | Transmit Statistics Transmit Total PDUs Transmit Total PDUs Interface : E Transmit Statistics Tx Packets Count                                                               | 105<br>29919<br>IEEH                    | Receive Statistics Receive Total PDUs Receive Total Error Counts  WLAN Receive Statistics Rx Packets Count                                                                                                    | 0        |
| Traffic Statistics | Transmit Statistics<br>Transmit Total PDUs<br>Transmit Total Error Counts<br>REFR<br>Interface :<br>Transmit Statistics<br>Tx Packets Count<br>Tx Sytes Count                | 105<br>29919<br>IEEH<br>thernet O ADSL  | Receive Statistics Receive Total PDUs Receive Total Error Counts WLAN Receive Statistics Rx Packets Count Rx Byce Count Rx Byce Count                                                                                                    | 0        |
| Traffio Bialistics | Transmit Statistics Transmit Total PDUs Transmit Total PDUs Interface : E Transmit Statistics Tx Packets Count Tx Bytes Count Tx Bytes Count Tx Bytes Count Tx Enter S Count | 105<br>29919<br>IEEH)<br>thermet O ADSL | Receive Statistics Receive Total PDUs Receive Total Error Counts WLAN Receive Statistics Rx Packets Count Rx Bytes Count Rx Error Scount Rx Error Scount                                                                                                    | 0        |

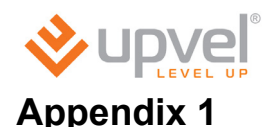

# Possible troubles while connecting and configuring the router.

- 1. If you insert your CD into your computer drive and wait for a while, but nothing seem to happen, it most likely indicates that the CD Autorun function of your operating system is turned off. In that case please launch the Configuration Wizard manually. Launch **Explorer**, open your CD drive and then double-click **Autorun.exe**.
- 2. If the Configuration Wizard seem to launch successfully (on Windows 7) but nothing happens when you click the buttons, please close the application, right-click the **Autorun.exe** icon and left-click to **Run as Administrator**.
- If you have no configuration CD please connect to the Internet without the router. Open your Web-browser, go to <u>http://www.upvel.com/support/upvel-master.html</u> and download the Configuration Wizard. Then <u>connect the router</u> according to this User Manual and launch the Configuration Wizard from your computer. You can also configure your router through the Web-interface (at <u>192.168.10.1</u>). The detailed instructions on using the Web interface are enclosed to this User Manual.
- 4. If you use a operation system different than Windows or MacOS, please configure your router through the Web-interface (at <u>192.168.10.1</u>).
- 5. If the router is not detected:
  - a. Please check the <u>configuration of network interfaces</u> in your computer according to this User Manual.
  - b. If there are more than one active network connection on your computer, please disable all of them except the one you use to configure the router.
  - c. Reset your router to factory default settings by pushing the RST/WPS button on the back of the router for 20 seconds.

# Appendix 2

# Setting up your network adapter

Before the router setup starts, please make sure your network adapter is set to automatic IP and DNS obtain. Follow the instruction below.

# For Windows Vista, 7 and 8

1. Please rightclick to the network conections icon in the bottom-right corner. Then rightclick to **Open Network and Sharing Center**.

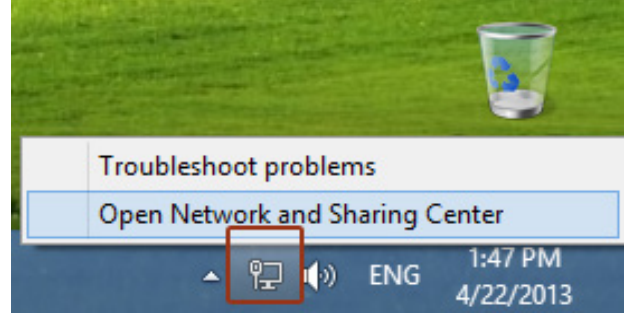

Or (in Windows Vista and Windows 7):

1a. Click the Start button, then follow to **Control Panel**. In the following window click **View network status and tasks**.

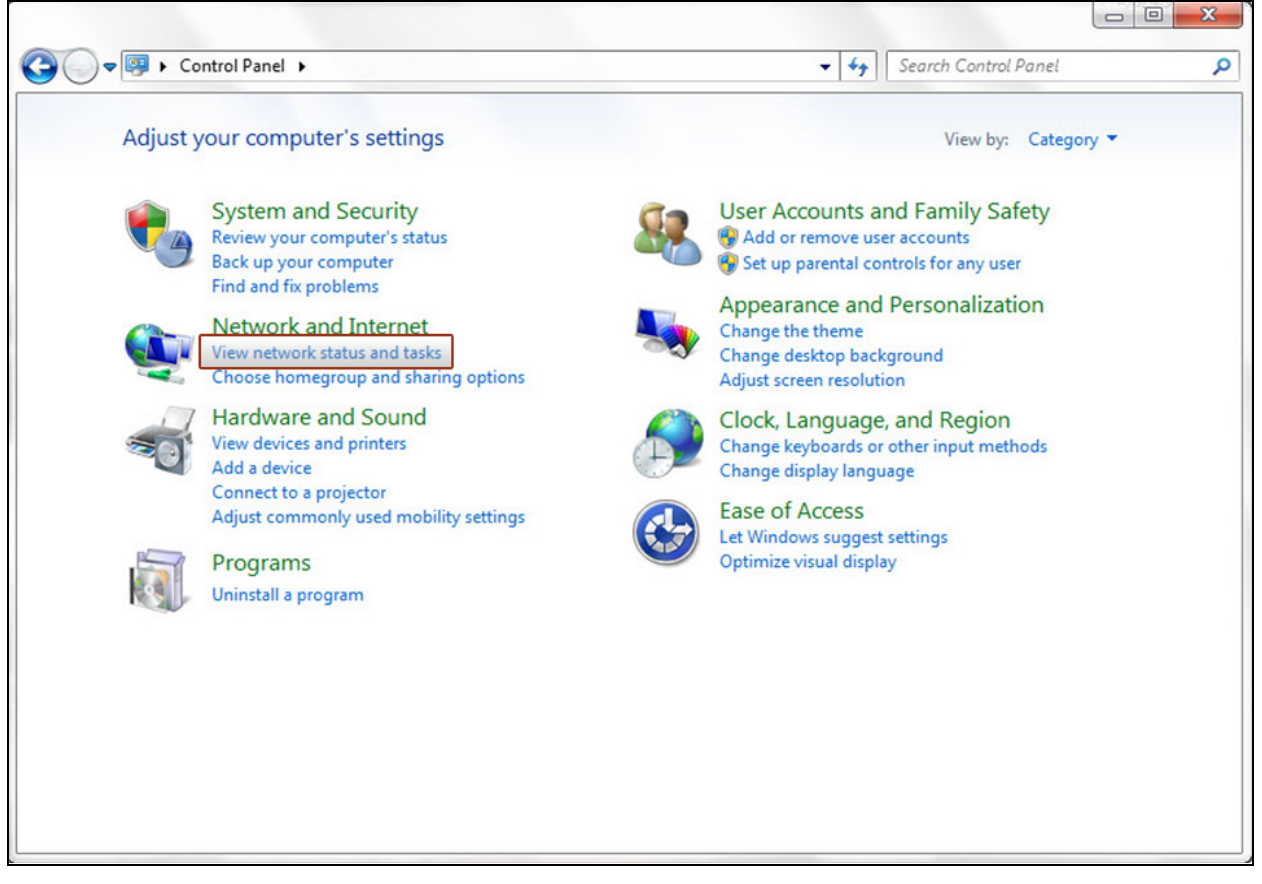

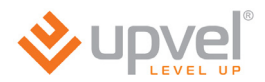

# 2. In the next window click **Change Adapter Settings** (or **Manage network connections** in Windows Vista).

| <u>#</u>                                                                             | Network and Sharing Center                                                                                                    | - 🗆 🗙 |
|--------------------------------------------------------------------------------------|----------------------------------------------------------------------------------------------------|-------|
| 🛞 🏵 🝷 🕇 騹 « Network                                                                  | rk and Internet 🔸 Network and Sharing Center 🗸 🗸 Search Control Panel                                                                                                    | Q     |
| Control Panel Home<br>Change adapter settings<br>Change advanced sharing<br>settings | View your basic network information and set up connections         View your active networks         Network         Private network         Access type:         Internet         HomeGroup:         Joined         Connections:         Ethernet                                                |       |
|                                                                                      | Change your networking settings         Image: Set up a new connection or network         Set up a broadband, dial-up, or VPN connection; or set up a router or access por         Image: Troubleshoot problems         Diagnose and repair network problems, or get troubleshooting information. | oint. |
| See also                                                                             |                                                                                                    |       |
| Homeoroup<br>Internet Options<br>Windows Firewall                                    |                                                                                                    |       |

3. Then please right-click the Local Area Connection icon and then click **Properties**.

| <u>.</u>                                                                                                    |      |                             | Network Connec                          | tions                  |           | -                 |      | ×    |
|----------------------------------------------------------------------------------------------------|------|-----------------------------|-----------------------------------------|------------------------|-----------|-------------------|------|------|
| <ul> <li>Image: Image: Ima</li></ul> | Ť    | 👰 « Network and Internet    | <ul> <li>Network Connections</li> </ul> | ~ Č                    | Search Ne | twork Connect     | ions | Q    |
| Organize 🔻                                                                                                    |      | Disable this network device | Diagnose this connection                | Rename this connection | in »      | ₩ <b>₩</b> ₩<br>₩ |      | 0    |
| Et Et                                                                                                    | herr | net                         |                                         |                        |           |                   |      |      |
|                                                                                                    | •    | Disable                     |                                         |                        |           |                   |      |      |
|                                                                                                    |      | Status                      |                                         |                        |           |                   |      |      |
|                                                                                                    |      | Diagnose                    |                                         |                        |           |                   |      |      |
|                                                                                                    | 9    | Bridge Connections          |                                         |                        |           |                   |      |      |
|                                                                                                    |      | Create Shortcut             |                                         |                        |           |                   |      |      |
|                                                                                                    |      | Delete                      |                                         |                        |           |                   |      |      |
| e                                                                                                    |      | Rename                      |                                         |                        |           |                   |      |      |
|                                                                                                    | )    | Properties                  |                                         |                        |           |                   |      |      |
| 1 item 1 it                                                                                                    | tem  | selected                    |                                         |                        |           |                   | •    | == 💌 |

4. In Local Area Connection – **Properties** window click Internet **Protocol Version 4(TCP/IPv4)** and then click **Properties**.

| Ethernet Properties                                                                                                    | × |
|----------------------------------------------------------------------------------------------------|---|
| Networking                                                                                                    |   |
| Connect using:                                                                                                    |   |
| Адаптер рабочего стола Intel(R) PRO/1000 MT                                                                                                    |   |
| Configure                                                                                                    |   |
| This connection uses the following items:                                                                                                    |   |
| <ul> <li>File and Printer Sharing for Microsoft Networks</li> <li>Microsoft Network Adapter Multiplexor Protocol</li> <li>Microsoft LLDP Protocol Driver</li> <li>Link-Layer Topology Discovery Mapper I/O Driver</li> <li>Link-Layer Topology Discovery Responder</li> <li>Internet Protocol Version 6 (TCP/IPv6)</li> <li>Internet Protocol Version 4 (TCP/IPv4)</li> </ul> | 1 |
| Install         Uninstall         Properties           Description         Transmission Control Protocol/Internet Protocol. The default                                                                                                    | J |
| wide area network protocol that provides communication<br>across diverse interconnected networks.                                                                                                    |   |
| OK Cancel                                                                                                    |   |

4. Click on **Obtain an IP address automatically** and **Obtain DNS server address automatically**. Then click on **OK**.

| Internet Protocol Version 4 (TCP/IPv4) Properties ?                                                                                                    |
|----------------------------------------------------------------------------------------------------|
| General Alternate Configuration                                                                                                    |
| You can get IP settings assigned automatically if your network supports<br>this capability. Otherwise, you need to ask your network administrator<br>for the appropriate IP settings. |
| Obtain an IP address automatically                                                                                                    |
| O Use the following IP address:                                                                                                    |
| IP address:                                                                                                    |
| Subnet mask:                                                                                                    |
| Default gateway:                                                                                                    |
| Obtain DNS server address automatically                                                                                                    |
| O Use the following DNS server addresses:                                                                                                    |
| Preferred DNS server:                                                                                                    |
| Alternate DNS server:                                                                                                    |
| Validate settings upon exit Advanced                                                                                                    |
| OK Cancel                                                                                                    |

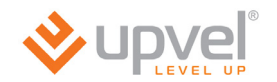

# For Windows XP

1. Click the Start button, then follow to **Control Panel**. Double-click the **Network Connections** icon.

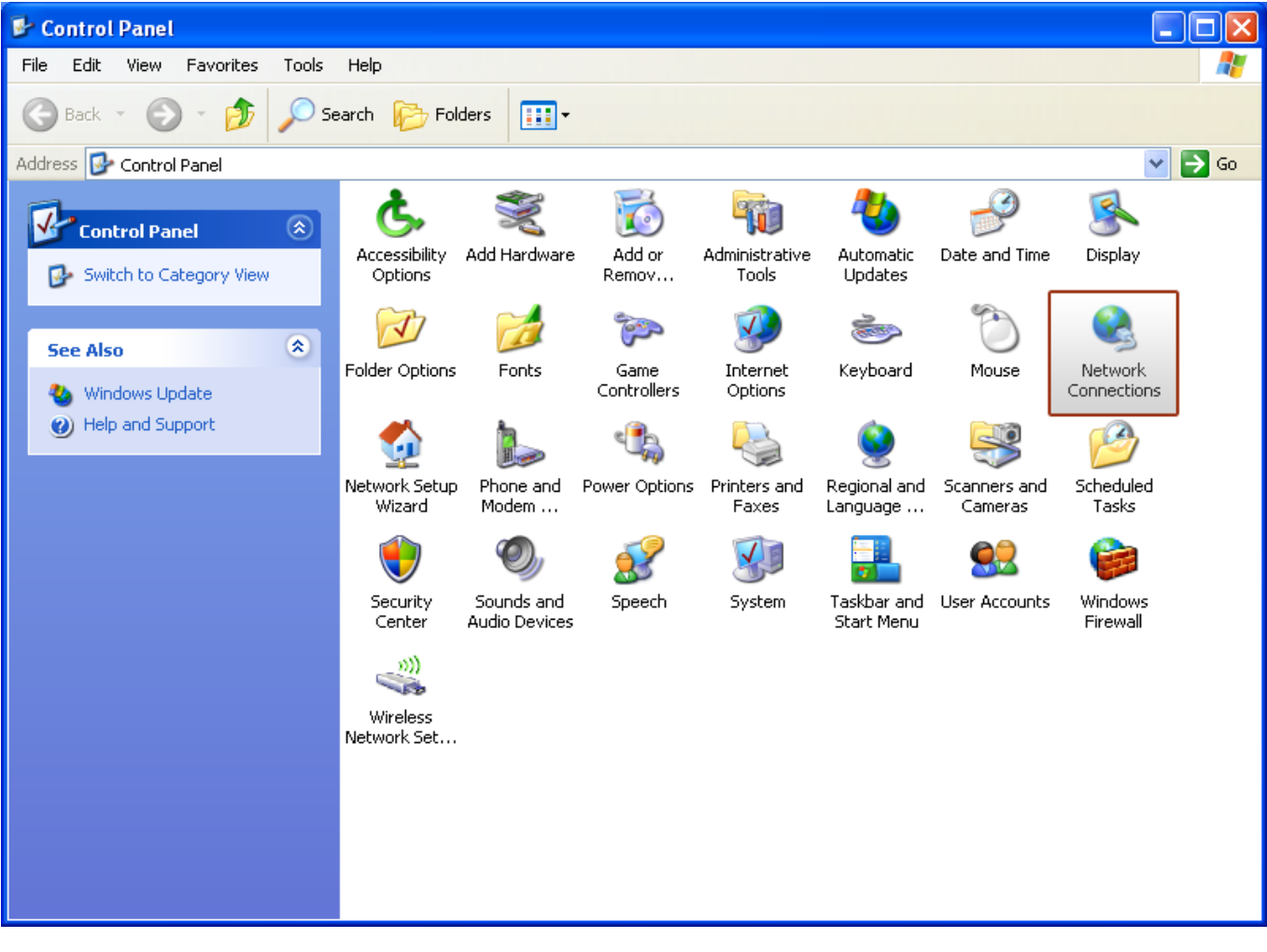

2. In the following window please right-click the Local Area Connection icon and then click **Properties**.

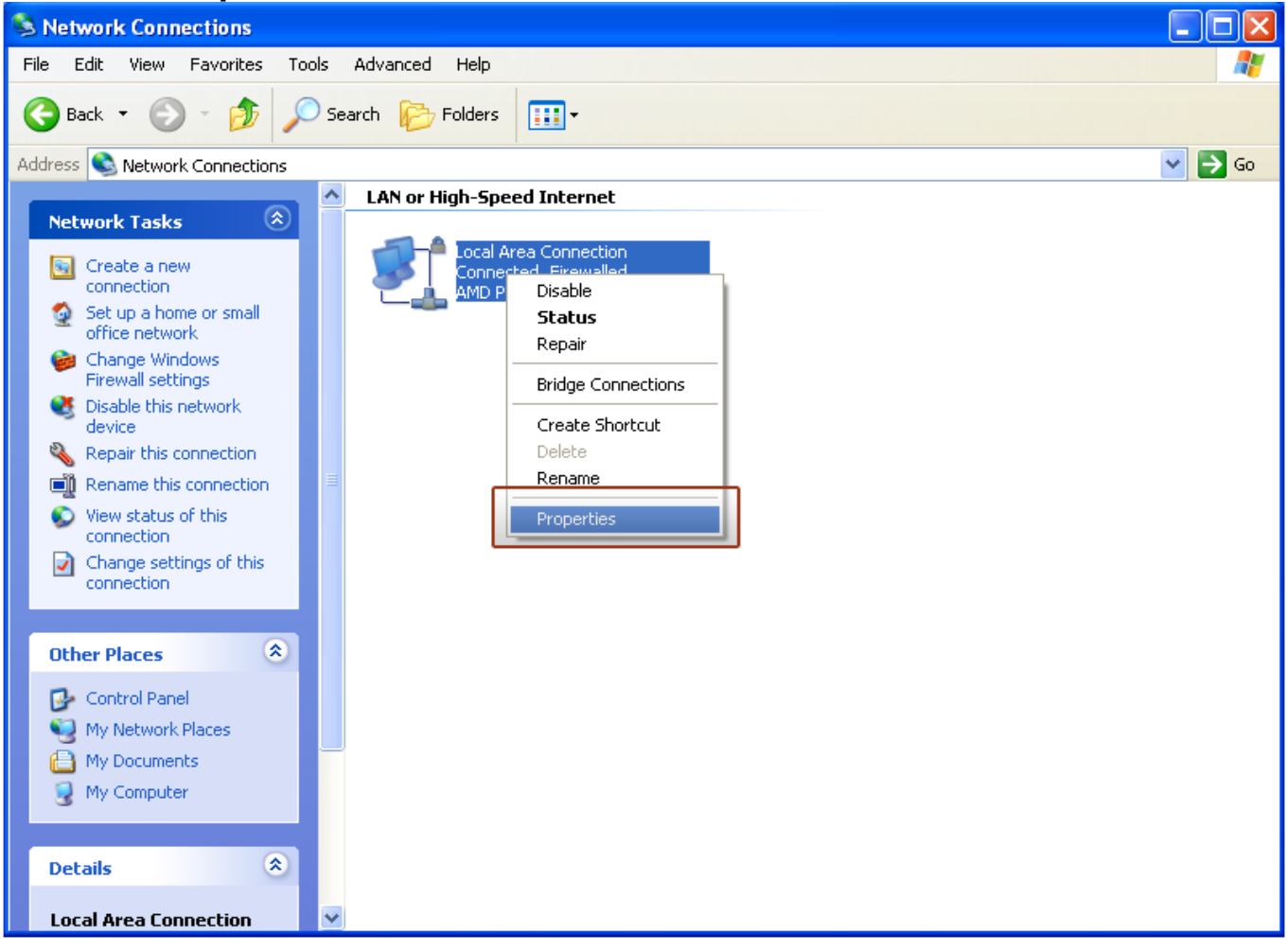

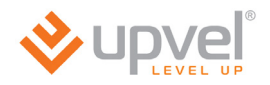

# 3. In Local Area Connection Properties window click Internet Protocol (TCP/IP) and then click Properties.

| 🕹 Local Area Connection Properties 🛛 🔹 💽                                                                                                    |
|----------------------------------------------------------------------------------------------------|
| General Advanced                                                                                                    |
| Connect using:                                                                                                    |
| MD PCNET Family PCI Ethernet Ad Configure                                                                                                    |
| This connection uses the following items:                                                                                                    |
| Client for Microsoft Networks                                                                                                    |
| File and Printer Sharing for Microsoft Networks                                                                                                    |
| Internet Protocol (TCP/IP)                                                                                                    |
| Install Uninstall Properties                                                                                                    |
| Description                                                                                                    |
| Transmission Control Protocol/Internet Protocol. The default<br>wide area network protocol that provides communication<br>across diverse interconnected networks. |
| <ul> <li>Show icon in notification area when connected</li> <li>Notify me when this connection has limited or no connectivity</li> </ul>                          |
| OK Cancel                                                                                                    |

# 4. Click on **Obtain an IP address automatically** and **Obtain DNS server address automatically**. Then click on **OK**.

| Internet Protocol (TCP/IP) Properties 🛛 🛛 🛛 🥐 🔀                                                                                                    |
|----------------------------------------------------------------------------------------------------|
| General Alternate Configuration                                                                                                    |
| You can get IP settings assigned automatically if your network supports this capability. Otherwise, you need to ask your network administrator for the appropriate IP settings. |
| Obtain an IP address automatically                                                                                                    |
| Use the following IP address:                                                                                                    |
| IP address:                                                                                                    |
| Subnet mask:                                                                                                    |
| Default gateway:                                                                                                    |
| ⊙ Obtain DNS server address automatically                                                                                                    |
| O Use the following DNS server addresses:                                                                                                    |
| Preferred DNS server:                                                                                                    |
| Alternate DNS server:                                                                                                    |
| Advanced                                                                                                    |
| OK Cancel                                                                                                    |

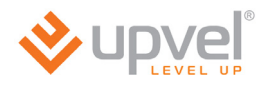

For Mac OS X

## 1. Please click on System Preferences

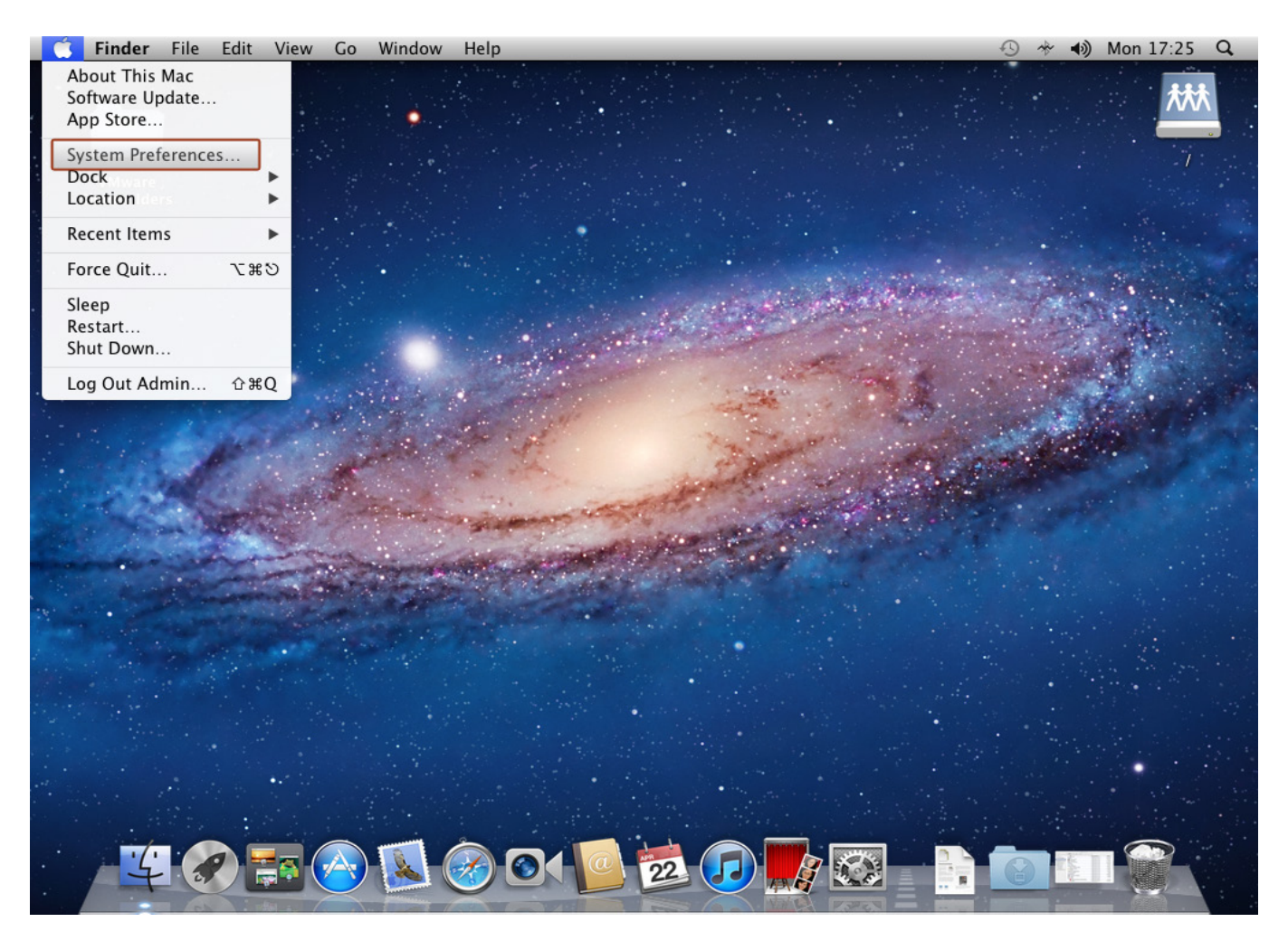

# 2. Then click on **Network**.

| 🗯 Syst            | em Preferen                        | ces Edit        | View Win           | dow Help           | )                     |              |                     |   | 5 * | اله) Mon | 17:26 | Q |
|-------------------|------------------------------------|-----------------|--------------------|--------------------|-----------------------|--------------|---------------------|---|-----|----------|-------|---|
| 00                |                                    |                 | System P           | references         |                       |              |                     |   |     |          |       |   |
|                   | Show All                           |                 |                    |                    |                       | Q            |                     | 1 |     |          |       |   |
| Personal          |                                    |                 |                    |                    |                       |              |                     |   |     |          | -     |   |
| General           | Desktop &<br>Screen Saver          | Dock            | Mission<br>Control | Language<br>& Text | Security<br>& Privacy | Spotlight    | Universal<br>Access |   |     |          | •     |   |
| Hardware          |                                    |                 |                    |                    |                       |              |                     |   |     |          |       |   |
| CDs & DVDs        | Displays                           | Energy<br>Saver | Keyboard           | Mouse              | Trackpad              | Print & Scan | Sound               |   |     |          |       |   |
| Ink               |                                    |                 |                    |                    |                       |              |                     |   |     |          |       |   |
| Internet &        | Wireless                           |                 |                    |                    |                       |              |                     |   |     |          |       |   |
| iCloud            | @<br>Mail, Contacts<br>& Calendars | MobileMe        | Network            | <b>Sharing</b>     |                       |              |                     |   |     |          |       |   |
| System            |                                    |                 |                    |                    |                       |              |                     |   |     |          |       |   |
| Users &<br>Groups | Parental<br>Controls               | Date & Time     | Software<br>Update | Speech             | ()<br>Time Machine    | Startup Disk |                     |   |     |          |       |   |
| Other             |                                    |                 |                    |                    |                       |              |                     |   |     |          |       |   |
| 1                 |                                    |                 |                    |                    |                       |              |                     |   |     |          |       |   |
| Flash Player      |                                    |                 |                    |                    |                       |              |                     |   |     |          |       |   |
|                   |                                    |                 |                    |                    | ·                     |              | and the second      |   |     |          |       |   |
|                   | 1                                  |                 |                    |                    | 24                    |              |                     |   |     |          |       |   |
|                   | 70                                 |                 |                    |                    |                       | 22           |                     |   | 6   |          |       |   |

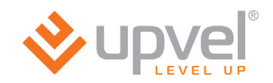

3. Choose the **Ethernet** interface, in **Configure IPv4** menu select **Using DHCP** and then click **Apply**.

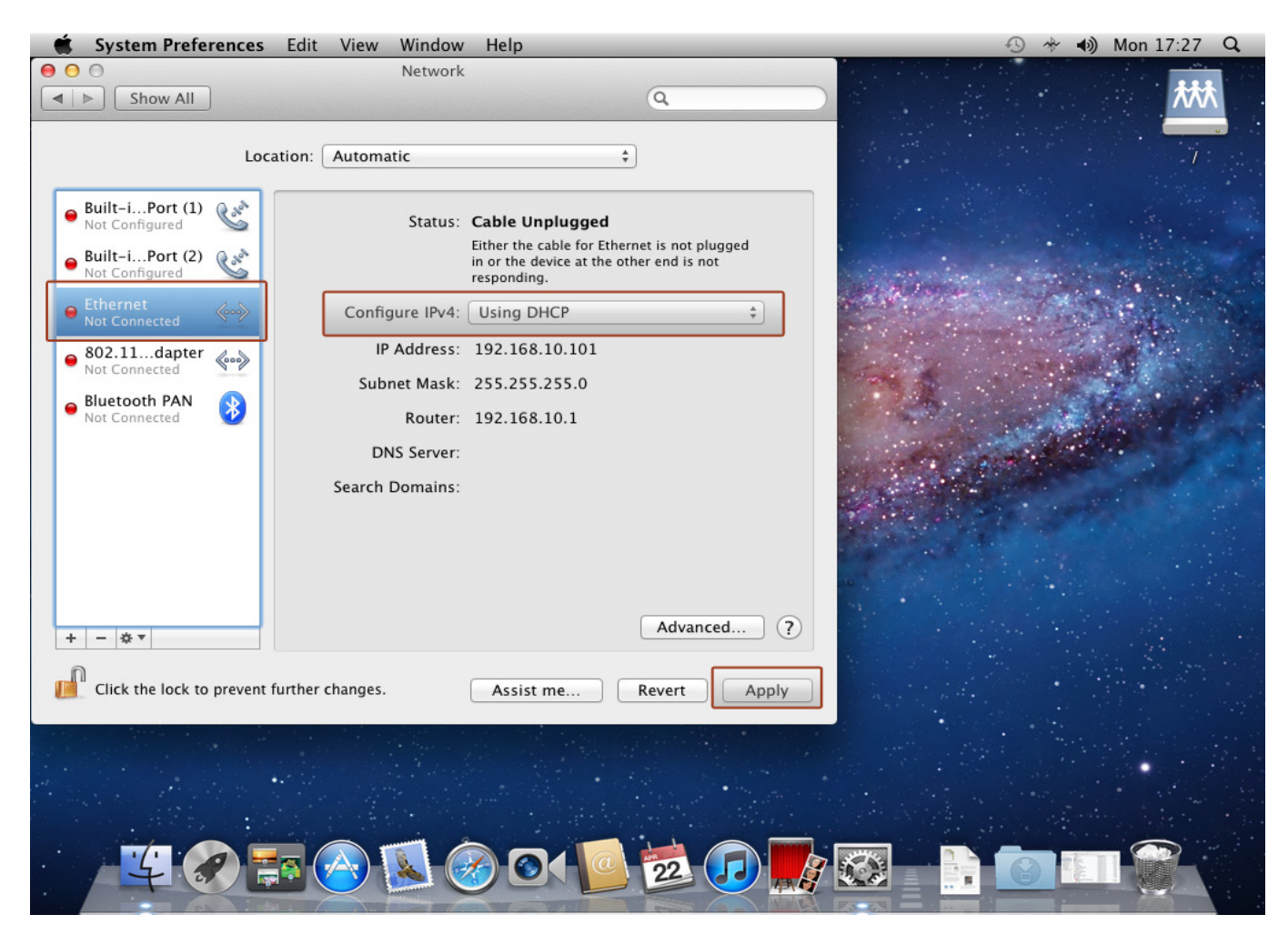

# Appendix 3

# Specification

|                     | Ethernet                                                                                                    |  |  |  |  |  |
|---------------------|----------------------------------------------------------------------------------------------------|--|--|--|--|--|
|                     | • IEEE 802.3i 10Base-T                                                                                                    |  |  |  |  |  |
|                     | • IEEE 8023u 100Base-TX                                                                                                    |  |  |  |  |  |
|                     |                                                                                                    |  |  |  |  |  |
|                     | Wi-Fi (all except UR-104AN)                                                                                                    |  |  |  |  |  |
|                     | • IEEE 802.11n                                                                                                    |  |  |  |  |  |
|                     | • IEEE 802.11g                                                                                                    |  |  |  |  |  |
|                     | • IEEE 802.11b                                                                                                    |  |  |  |  |  |
|                     | ADSL                                                                                                    |  |  |  |  |  |
| Standards           | <ul> <li>ITU-T G.992.1 (G.dmt), G.992.2 (G.lite), G.992.3 (ADSL2), G.992.4 (splitterless ADSL2), G.92.5 (ADSL2+) Annex A</li> </ul>                                   |  |  |  |  |  |
|                     | G.lite (G.992.2), 1,5 Mbps download, 512 Kbit/s upload                                                                                                    |  |  |  |  |  |
|                     | <ul> <li>Multi-Mode (automatic standard selection): ANSI T1.413, Issue 2; G.dmt<br/>(G.992.1); G.994.1 μ G.996.1 (for ISDN only); G.991.1; G.lite (G992.2)</li> </ul> |  |  |  |  |  |
|                     | • OAM cell support: F4/F5, AIS OAM и RDI OAM                                                                                                    |  |  |  |  |  |
|                     | ATM Forum UNI 3.1/4.0 PVC                                                                                                    |  |  |  |  |  |
|                     | Multiple Protocols over AAL5 (RFC 1483)                                                                                                    |  |  |  |  |  |
|                     | PPP over AAL5 (RFC 2364)                                                                                                    |  |  |  |  |  |
|                     | PPP over Ethernet (RFC 2516)                                                                                                    |  |  |  |  |  |
| Protocols           | NAT/NAPT, PPPoE, PPPoA, PPTP, L2TP, HTTP, DHCP (client/server), TCP/IP, UDP, PAP, CHAP, RIP1, RIP2, DDNS, UPnP, SNMP, CWMP                                            |  |  |  |  |  |
|                     | NAT, SPI, DoS attacks prevention, system logging, sending notifications                                                                                               |  |  |  |  |  |
| Firewall            | via e-mail                                                                                                    |  |  |  |  |  |
| Access control      | ACL, IP / MAC / URL filtering, application filter, parental control                                                                                                   |  |  |  |  |  |
| Transit VPN session | PPTP, IPSec, L2TP (up to 100 sessions)                                                                                                    |  |  |  |  |  |
|                     | 8 PVC support                                                                                                    |  |  |  |  |  |
|                     | VPI range: 0-255                                                                                                    |  |  |  |  |  |
|                     | VCI range: 32-65535                                                                                                    |  |  |  |  |  |
|                     | UBR/CBR/VBR support                                                                                                    |  |  |  |  |  |
|                     | Incapsulation:                                                                                                    |  |  |  |  |  |
|                     | RFC2684 (RFC 1483 / 2684), Multi-protocol over ATM                                                                                                    |  |  |  |  |  |
| A T 14              | • RFC2684 (RFC 1483 / 2684), Bridge                                                                                                    |  |  |  |  |  |
| ATM                 | • RFC2225 (RFC 1577), IPoA                                                                                                    |  |  |  |  |  |
|                     | RFC2364, PPPoA (CHAP, PAP)                                                                                                    |  |  |  |  |  |
|                     | RFC2516, PPPoE                                                                                                    |  |  |  |  |  |
|                     | Autodetecting VPI/VCI and multiplexing procedure (VC-based, LLC-based)                                                                                                |  |  |  |  |  |
|                     | Data throughput rate:                                                                                                    |  |  |  |  |  |
|                     | download up to 24 Mbps                                                                                                    |  |  |  |  |  |
|                     | <ul> <li>upload up to 1 Mbps (up to 3,5 Mbps if ISP supports Annex M)</li> </ul>                                                                                      |  |  |  |  |  |
|                     | Web configuration page (HTTP)                                                                                                    |  |  |  |  |  |
| Managamart          | • TR-069                                                                                                    |  |  |  |  |  |
| wanagement          | • SNMP                                                                                                    |  |  |  |  |  |
|                     | Telnet                                                                                                    |  |  |  |  |  |

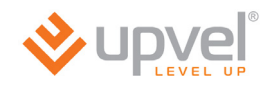

| WAN port                                                                           | RJ-11 (DSL)                                                                                                    |  |  |  |  |
|------------------------------------------------------------------------------------|----------------------------------------------------------------------------------------------------|--|--|--|--|
| LAN ports                                                                          | 4 RJ-45 10/100 Mbps Auto-MDIX ports                                                                                                    |  |  |  |  |
| <b>USB port (</b> <i>UR-344AN4G, UR-</i><br><i>344AN4G</i> + & <i>UR-345AN4G</i> ) | <ul><li> 3G/4G modem or storage device support</li><li> FTP and SAMBA support</li></ul>                                                                                                    |  |  |  |  |
| Buttons                                                                            | <ul> <li><i>Reset</i>: factory settings restoring</li> <li><i>WPS</i>: connecting to your wireless network with Wireless Protected Setup function (<i>all except UR-104AN</i>), factory settings restoring when is being pushed for 20 seconds.</li> <li><i>Wi-Fi</i>: onboard wireless unit enabling/disabling (<i>all except UR-104AN</i>)</li> <li><i>Switch</i>: power switch</li> </ul> |  |  |  |  |
| Status LEDs                                                                        | <ul> <li>Power, DSL, Internet, LAN1~LAN4</li> <li>WLAN, WPS (all except UR-104AN)</li> <li>USB (UR-344AN4G, UR-344AN4G+ &amp; UR-345AN4G)</li> </ul>                                                                                                    |  |  |  |  |
| Dimensions (exclusive antennas)                                                    | 110 x 158 x 35 mm (43,3 x 62,2 x 13,77 inches)                                                                                                    |  |  |  |  |
| Temperature limits                                                                 | <ul> <li>Operational: 0 ~ 40 °C (32 ~ 104 °F)</li> <li>Storage: -20 ~ 70 °C (-4 ~ 158 °F)</li> </ul>                                                                                                    |  |  |  |  |
| Humidity limits                                                                    | <ul> <li>Operational: from -10 to 90% (without condensation)</li> <li>Storage: from 5 to 95% (without condensation)</li> </ul>                                                                                                    |  |  |  |  |
| Certificates                                                                       | FCC, CE                                                                                                    |  |  |  |  |

## **UPVEL ADSL Modem Router**

| Wireless connection (all except UR-104AN) |                                                                                                    |  |  |  |  |
|-------------------------------------------|----------------------------------------------------------------------------------------------------|--|--|--|--|
|                                           | • IEEE 802.11n                                                                                        |  |  |  |  |
| Standards                                 | • IEEE 802.11g                                                                                        |  |  |  |  |
|                                           | • IEEE 802.11b                                                                                        |  |  |  |  |
|                                           | 802.11b: DSSS (PBCC, CCK, DQPSK, DBPSK)                                                               |  |  |  |  |
| Modulation                                | • 802.11g: OFDM                                                                                       |  |  |  |  |
|                                           | • 802.11n: OFDM 64-QAM                                                                                |  |  |  |  |
|                                           | • 80211b: 11 Mbps, 5.5 Mbps, 2 Mbps, 1 Mbps                                                           |  |  |  |  |
| Data throughput rate                      | <ul> <li>802.11g: 54 Mbps, 48 Mbps, 36 Mbps, 24 Mbps, 18 Mbps, 12 Mbps, 9 Mbps,<br/>6 Mbps</li> </ul> |  |  |  |  |
|                                           | • 802.11n: 150 Mbps (UR-314AN v2, UR-344AN4 & UR-344AN4G+)                                            |  |  |  |  |
|                                           | • 802.11n: 300 Mbps (UR-345AN4G only)                                                                 |  |  |  |  |
| Frequency band                            | 2,4-2,497 GHz                                                                                         |  |  |  |  |
| Channels                                  | 1-13                                                                                                  |  |  |  |  |
| 201D                                      | Up to four wireless networks.                                                                         |  |  |  |  |
|                                           | WLAN partition and hidden SSID support.                                                               |  |  |  |  |
|                                           | • 1 undetachable antenna with 2 dBi gain (UR-314AN v2 & UR-344AN4)                                    |  |  |  |  |
| Antenna(s)                                | • 1 undetachable antenna with 5 dBi gain (UR-344AN4G+ only)                                           |  |  |  |  |
|                                           | • 2 undetachable antennas with 2 dBi gain (UR-345AN4G only)                                           |  |  |  |  |
|                                           | 64/128-bit WEP (Hex or ASCII).                                                                        |  |  |  |  |
| Encryption                                | WPA-PSK (TKIP/AES)                                                                                    |  |  |  |  |
|                                           | WPA2-PSK (TKIP/AES)                                                                                   |  |  |  |  |
|                                           | • 802.11b: 18 dBm                                                                                     |  |  |  |  |
| Transmitter power                         | • 802.11g: 12-14 dBm                                                                                  |  |  |  |  |
|                                           | • 802.11n: 12-14 dBm                                                                                  |  |  |  |  |
|                                           | -82 dBm on 11 Mbps                                                                                    |  |  |  |  |
| Bassiver aussentibility                   | -72 dBm on 54 Mbps                                                                                    |  |  |  |  |
| Receiver susceptionity                    | • -80 dBm on 150 Mbps (UR-314AN v2, UR-344AN4 & UR-344AN4G+)                                          |  |  |  |  |
|                                           | <ul> <li>-80 dBm on 300 Mbps (UR-345AN4G only)</li> </ul>                                             |  |  |  |  |

| External power adapter              |          |            |  |  |  |
|-------------------------------------|----------|------------|--|--|--|
| Your router model:                  | V (volt) | A (ampere) |  |  |  |
| UR-104ANN                           | 5,2      | 1          |  |  |  |
| UR-314AN v.2                        | 12       | 0,5        |  |  |  |
| UR-344AN4G, UR-344AN4G+, UR-354AN4G | 12       | 1          |  |  |  |

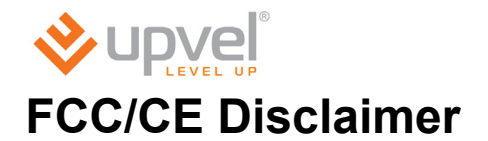

# FCC STATEMENT

# F©

This equipment has been tested and found to comply with the limits for a Class B digital device, pursuant to part 15 of the FCC Rules. These limits are designed to provide reasonable protection against harmful interference in a residential installation. This equipment generates, uses and can radiate radio frequency energy and, if not installed and used in accordance with the instructions, may cause harmful interference to radio communications. However, there is no guarantee that interference will not occur in a particular installation. If this equipment does cause harmful interference to radio or television reception, which can be determined by turning the equipment off and on, the user is encouraged to try to correct the interference by one or more of the following measures:

- Reorient or relocate the receiving antenna.
- Increase the separation between the equipment and receiver.

- Connect the equipment into an outlet on a circuit different from that to which the receiver is connected.

- Consult the dealer or an experienced radio/ TV technician for help.

This device complies with part 15 of the FCC Rules. Operation is subject to the following two conditions:

1) This device may not cause harmful interference.

2) This device must accept any interference received, including interference that may cause undesired operation.

Any changes or modifications not expressly approved by the party responsible for compliance could void the user's authority to operate the equipment.

Note: The manufacturer is not responsible for any radio or tv interference caused by unauthorized modifications to this equipment. Such modifications could void the user's authority to operate the equipment.

## FCC RF Radiation Exposure Statement

This equipment complies with FCC RF radiation exposure limits set forth for an uncontrolled environment. This device and its antenna must not be co-located or operating in conjunction with any other antenna or transmitter.

"To comply with FCC RF exposure compliance requirements, this grant is applicable to only Mobile Configurations. The antennas used for this transmitter must be installed to provide a separation distance of at least 20 cm from all persons and must not be co-located or operating in conjunction with any other antenna or transmitter."

# CE Mark Warning C€1588①

This is a class B product. In a domestic environment, this product may cause radio interference, in which case the user may be required to take adequate measures.

## **National restrictions**

This device is intended for home and office use in all EU countries (and other countries following the EU directive 1999/5/EC) without any limitation except for the countries mentioned below:

| Country            |                                             | Restriction                               | Reason/remark                                                                                                    |
|--------------------|---------------------------------------------|-------------------------------------------|----------------------------------------------------------------------------------------------------|
| Bulgaria           | None                                        |                                           | General authorization required for outdoor use and public service                                                                                                    |
| France             | Outdoor use<br>mW e.i.r.p. v<br>2454-2483.5 | limited to 10<br>within the band<br>5 MHz | Military Radiolocation use. Reframing of the 2.4 GHz<br>band has been ongoing in recent years to allow<br>current relaxed regulation. Full implementation planned for 20 |
| Italy              | None                                        |                                           | If used outside of own premises, general authorization Is required                                                                                                    |
| Luxembourg         | None                                        |                                           | General authorization required for network and Supply                                                                                                    |
| Norway             | Implemented                                 | I                                         | This subsection does not apply for the geographical<br>Area within a radius of 20 km from the centre of Ny-<br>Ålesund                                                   |
| Russian Federation | None                                        |                                           | Only for indoor applications                                                                                                    |

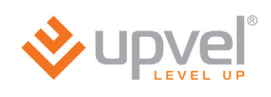

**UPVEL LLC** 

#### DECLARATION OF CONFORMITY

For the following equipment:

Product Description: Wireless N ADSL2/2+ Modem Router Model No.: UR-344AN4G+ Trademark: UPVEL

We declare under our own responsibility that the above product satisfies all technical regulations applicable within the scope of Council Directives:

Directive 1999/5/EC and Directive 2009/125/EC

The above product is in conformity with the following standards or other normative documents:

EN 300 328 V1.7.1: 2006 EN 301 489-1 V1.8.1:2008 EN 301 489-17 V2.1.1:2009 EN 50385:2000 EN 60950-1:2006+A11:2009+A1:2010+A12:2011

Person responsible for marking this declaration:

Al

</Alex Petryankin/>

Head PM, UPVEL

.

#### UPVEL, LLC

13139 Ramona Blvd., IRWINALE, CA 91706, USA
### **GPL/LGPL** Information

#### **GPL/LGPL General Information**

This UPVEL product includes free software written by third party developers. These codes are subject to the GNU General Public License ("GPL") or GNU Lesser General Public License ("LGPL"). These codes are distributed WITHOUT WARRANTY and are subject to the copyrights of the developers. UPVEL does not provide technical support for these codes. The details of the GNU GPL and LGPL are included in the product CD-ROM. Please also go to (<u>http://www.gnu.org/licenses/gpl.txt</u>) or (<u>http://www.gnu.org/licenses/gpl.txt</u>) for specific terms of each license. The source codes are available for download from UPVEL's web site

(http://www.upvel.com/downloads/gpl) for at least three years from the product shipping date.

You could also request the source codes by contacting UPVEL. 13139 Ramona Blvd.,

Irwindale, CA 91706, USA. Tel: +1-626-337-0162 Fax: +1-626-337-0167.

#### Informations générales GPL/LGPL

Ce produit UPVEL comprend un logiciel libre écrit par des programmeurs tiers. Ces codes sont sujet à la GNU General Public License ("GPL" Licence publique générale GNU) ou à la GNU Lesser General Public License ("LGPL" Licence publique générale limitée GNU). Ces codes sont distribués SANS GARANTIE et sont sujets aux droits d'auteurs des programmeurs. UPVEL ne fournit pas d'assistance technique pour ces codes. Les détails concernant les GPL et LGPL GNU sont repris sur le CD-ROM du produit. Veuillez également vous rendre en (http://www.gnu.org/licenses/gpl.txt) ou en (http://www.gnu.org/licenses/lgpl.txt) pour les conditions spécifiques de chaque licence. Les codes source sont disponibles au téléchargement sur le site Internet de UPVEL web site (http://www.upvel.com/downloads/gpl) durant au moins 3 ans à partir de la date d'expédition du produit. Vous pouvez également demander les codes source en contactant UPVEL.13139 Ramona Blvd., Irwindale, CA 91706, USA. Tel: +1-626-337-0162 Fax: +1-626-337-0167.

#### Allgemeine Informationen zu GPL/LGPL

Diese UPVEL Produkt enthält freie Software, die von externen Entwicklern geschrieben wurde. Diese Codes fallen unter die GNU General Public License ("GPL") oder GNU Lesser General Public License ("LGPL"). Diese Codes werden ohne Gewähr verteilt

und unterliegen den Urheberrechten der Entwickler. UPVEL bietet keinen technischen Support für diese Codes. Weitere Details der GNU GPL und LGPL sind in der Produkt-CD-ROM enthalten. Bitte gehen Sie auch auf (<u>http://www.gnu.org/licenses/gpl.txt</u>) oder

(http://www.gnu.org/licenses/lgpl.txt) für spezifische Bedingungen der einzelnen

Lizenzvereinbarungen. Die Quellcodes sind zum Download zur Verfügung auf der UPVEL Website (<u>http://www.upvel.com/downloads/gpl</u>) für mindestens drei Jahre nach Produkt Versanddatum. Sie können die Quellcodes auch bei UPVEL direkt anfragen. 13139 Ramona Blvd., Irwindale, CA 91706, USA. Tel: +1-626-337-0162 Fax: +1-626-337-0167.

#### Información general sobre la GPL/LGPL

Este producto de UPVEL incluye un programa gratuito desarrollado por terceros. Estos códigos están sujetos a la Licencia pública general de GNU ("GPL") o la Licencia pública general limitada de GNU ("LGPL"). Estos códigos son distribuidos SIN GARANTÍA y están sujetos a las leyes de propiedad intelectual de sus desarrolladores. UPVEL no ofrece servicio técnico para estos códigos. Los detalles sobre las licencias GPL y LGPL de GNU se incluyen en el CD-ROM del producto. Consulte también el (http://www.gnu.org/licenses/gpl.txt) ó el (http://www.gnu.org/licenses/lgpl.txt) para ver las cláusulas específicas de cada licencia. Los códigos fuentes están disponibles para ser descargados del sitio Web de UPVEL (http://www.upvel.com/downloads/gpl) durante por lo menos tres años a partir de la fecha de envío del producto. También puede solicitar el código fuente llamando a UPVEL. 13139 Ramona Blvd., Irwindale, CA 91706, USA. Tel: +1-626-337-0162 Fax: +1-626-337-0167

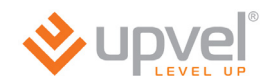

#### Общая информация о лицензиях GPL/LGPL

В состав данного продукта UPVEL входит бесплатное программное обеспечение, написанное сторонними разработчиками. Это ПО распространяется на условиях лицензий GNU General Public License ("GPL") или GNU Lesser General Public License ("LGPL"). Программы распространяются БЕЗ ГАРАНТИИ и охраняются авторскими правами разработчиков. UPVEL не оказывает техническую поддержку этого программного обеспечения. Подробное описание лицензий GNU GPL и LGPL можно найти на компактдиске, прилагаемом к продукту. В пунктах (<u>http://www.gnu.org/licenses/gpl.txt</u>) и (<u>http://www.gnu.org/licenses/lgpl.txt</u>) изложены конкретные условия каждой из лицензий. Исходный код программ доступен для загрузки с веб-сайта UPVEL (<u>http://www.upvel.com/downloads/gpl</u>) в течение, как минимум, трех лет со дня поставки продукта. Кроме того, исходный код можно запросить по адресу UPVEL. 13139 Ramona Blvd., Irwindale, CA 91706, USA. Tel: +1-626-337-0162 Fax: +1-626-337-0167.

## **PRODUCT WARRANTY REGISTRATION**

# Please take a moment to register your new UPVEL product online:

Go to www.upvel.com/registration

UPVEL Irwindale, CA USA www.upvel.com Toll Free Support Hotline USA/Canada: 1 (800) 457-3811 UPVEL is a registered Trademark. All other trademarks belong to their respective proprietors. Designed in USA / Assembled in China